# University of Sussex

**IT Services** 

Sussex Direct: Teaching Pages

## Contents

| Teaching Group Page (Finding your Way Around)                   | . 4 |
|-----------------------------------------------------------------|-----|
| Student Lists                                                   | . 5 |
| Emailing Students                                               | . 6 |
| Attendance                                                      | . 7 |
| Recording Attendance                                            | . 7 |
| All Sessions Link (Viewing a Summary of your Teaching Sessions) | . 8 |
| Attendance Statuses                                             | . 9 |
| Amending Existing Attendance Records                            | . 9 |
| Printing an Attendance Sheet                                    | 10  |
| Register Link (Viewing Attendance Records for the Whole Term)   | 11  |
| Cancelling a Teaching Session                                   | 12  |
| Marks (Non-Contributory)                                        | 14  |
| Setting up Non-Contributory Assignments                         | 14  |
| Recording Marks for Non-Contributory Assignments                | 16  |
| Marks (Contributory)                                            | 18  |
| Contributory Assessments                                        | 18  |
| Recording Marks for Contributory Assessments                    | 19  |
| Sending Marks to the Course Convenor                            | 21  |
| Writing Tutorial Reports                                        | 22  |
| Viewing the Status of your Tutorial Reports                     | 22  |
| Writing Tutorial Reports                                        | 24  |
| Teaching Timetable                                              | 25  |
| Academic Advisor Screens                                        | 26  |
| Viewing Your Academic Advisees                                  | 26  |
| Viewing Academic Advisees Study Details                         | 27  |
| Viewing Your Academic Advisees Study Pages                      | 29  |
| Programme                                                       | 29  |
| Syllabus                                                        | 30  |
| Course Resources                                                | 30  |
| Course Progress                                                 | 31  |
| Course Results                                                  | 32  |
| Study Timetable                                                 | 32  |

# How To ...

Go to the relevant section to get answers to the following questions:

| Teaching<br>Student Li | Group Page (Finding your Way Around)                                             | . 4       |
|------------------------|----------------------------------------------------------------------------------|-----------|
|                        | How do Lviow my lists of students?                                               | . 5       |
| •                      | How do I see information on one of my students?                                  | .5        |
| •                      | How do I see information on one of my students?                                  | . J<br>5  |
| Attendanc              |                                                                                  | . 5<br>7  |
| Altendant              | How do I record my attendance?                                                   | . 1       |
| •                      | How do I amond existing attendance records?                                      | . 7       |
| •                      | How do I print attendance registers?                                             | . /       |
| •                      | How do I plint alteridance records for the whole term?                           | . /       |
| Marks (No              | n-Contributory)                                                                  | . /<br>14 |
| •                      | How do I create Non-Contributory Assignments                                     | 14        |
| •                      | How do I record marks for Non-Contributory Assignments                           | 14        |
| Marks (Co              | ntributory)                                                                      | 18        |
| •                      | What do I do if I can't see my contributory assessments?                         | 18        |
| •                      | How do I record marks for my contributory assessments?                           | 18        |
| •                      | How do I send my marks to the course convenor?                                   | 18        |
| •                      | What do I do if I realise I have made a mistake after I've sent the marks back t | 0         |
| the                    | convenor?                                                                        | 18        |
| Writing Tu             | Itorial Reports                                                                  | 22        |
| •                      | How do I complete tutorial reports?                                              | 22        |
| •                      | How do I import my comments and marks into my tutorial reports?                  | 22        |
| •                      | How do I release tutorial reports to my students?                                | 22        |
| Teaching               | Timetable                                                                        | 25        |
| •                      | How do I view my teaching timetable?                                             | 25        |
| •                      | What do I do if any of the information is wrong?                                 | 25        |
| Personal 1             | Tutor Screens                                                                    | 26        |
| •                      | How do I view a list of my personal tutees?                                      | 26        |
| •                      | How do I email my personal tutees?                                               | 26        |
| •                      | What do the students see in their Sussex Direct pages?                           | 26        |
| •                      | How can I view my personal tutees' study timetables?                             | 26        |
| •                      | How can I view my personal tutees' course progress?                              | 26        |
| •                      | How can I view my personal tutees' course assessments?                           | 26        |
| •                      | Can I view my former personal tutees' details?                                   | 26        |

## Teaching Group Page (Finding your Way Around)

The teaching group page shows your teaching groups for the year. From here most tasks can be completed.

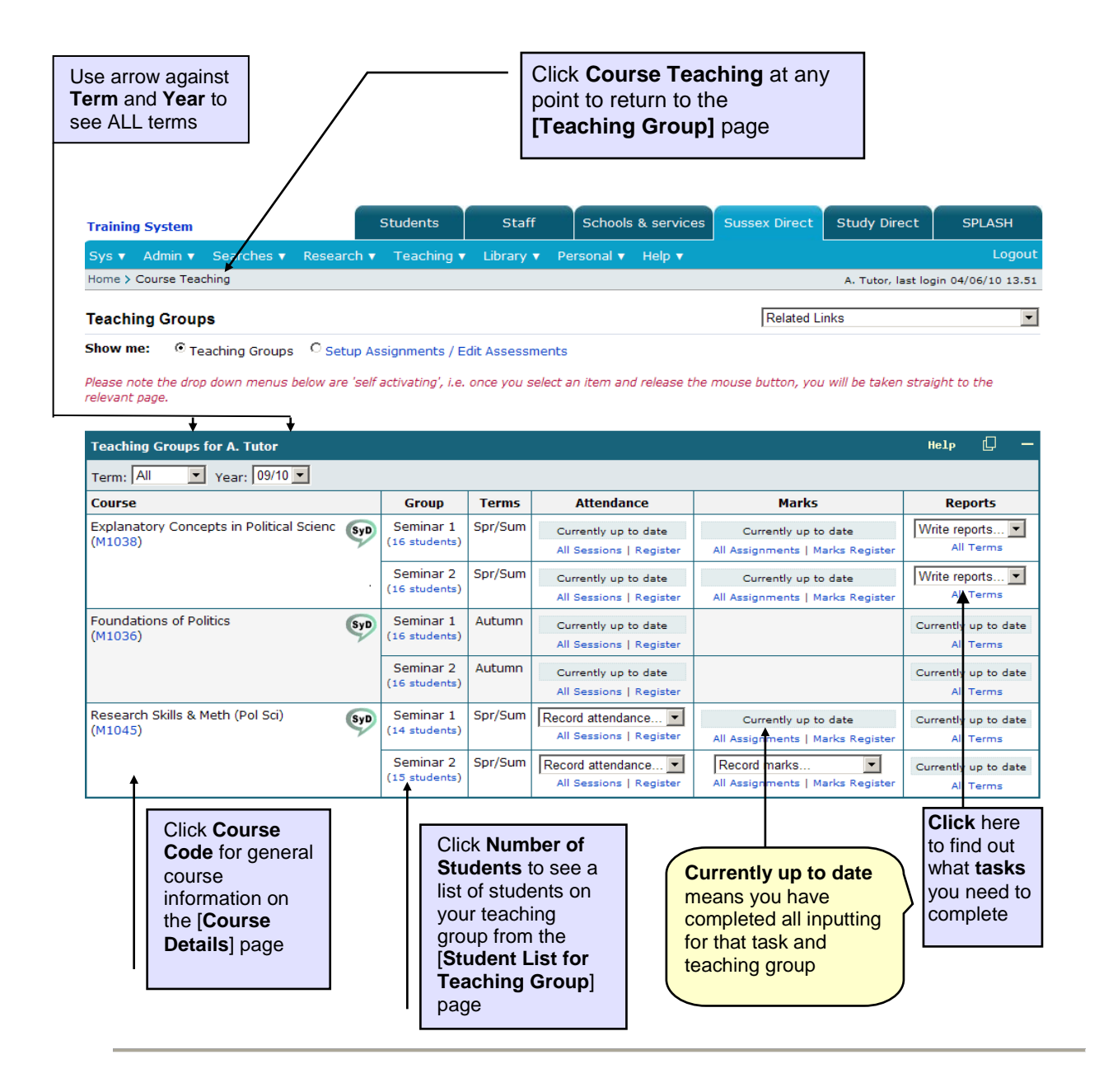

## Student Lists

This section will answer the following questions:

- How do I view my lists of students?
- How do I see information on one of my students?
- How do I email my students?

|          | Teaching G             | roups for A. Tutor           |                            |         |                                                 |                                                          | Help 🖸 —                          |  |  |  |  |  |
|----------|------------------------|------------------------------|----------------------------|---------|-------------------------------------------------|----------------------------------------------------------|-----------------------------------|--|--|--|--|--|
|          | Term: All              | Term: All Year: 09/10 V      |                            |         |                                                 |                                                          |                                   |  |  |  |  |  |
|          | Course                 |                              | Group                      | Terms   | Attendance                                      | Marks                                                    | Reports                           |  |  |  |  |  |
|          | Explanatory<br>(M1038) | Concepts in Political Scienc | Seminar 1<br>(16 students) | Spr/Sum | Currently up to date<br>All Sessions   Register | Currently up to date<br>All Assignments   Marks Register | Write reports 💌<br>All Terms      |  |  |  |  |  |
| Click h  | ere                    |                              | Seminar 2<br>(16 students) | Spr/Sum | Currently up to date<br>All Sessions   Register | Currently up to date<br>All Assignments   Marks Register | Write reports  All Terms          |  |  |  |  |  |
| for stud | dent                   | of Politics                  | Seminar 1<br>(16 students) | Autumn  | Currently up to date<br>All Sessions   Register |                                                          | Currently up to date<br>All Terms |  |  |  |  |  |
|          |                        |                              | Seminar 2<br>(16 students) | Autumn  | Currently up to date<br>All Sessions   Register |                                                          | Currently up to date<br>All Terms |  |  |  |  |  |

From the [**Teaching Group**] page (see above) click the link listing the number of students in the '**Group**' column (e.g. <u>17 students</u>). This will enable you to view the student list, as demonstrated in the table below:

| Spr/Sum 09/10 Semina | 1 © Current Stude                             | ents C All Students |          | Tutors: Mr J Fitz                     | gib <b>b</b> on, Ms JM Monaghar                |  |
|----------------------|-----------------------------------------------|---------------------|----------|---------------------------------------|------------------------------------------------|--|
| Student              | Programme                                     |                     | Attended | Submitted                             | Tutorial Reports                               |  |
| B N                  | BA Politics and Philosophy                    |                     | 8 of 15  | 1 of 1                                | 0 of 1                                         |  |
| B J                  | BA Politics and Contemporary European Studies |                     | 13 of 15 | 1 of 1                                | 0 of 1                                         |  |
| B D K                | BA History and Politics                       |                     | 5 of 15  | 1 of 1                                | 0 of 1                                         |  |
| В К                  | BA Politics                                   |                     |          |                                       | 0 of 1                                         |  |
| B E                  | BA Politics                                   |                     |          | ere to                                | 0 of 1                                         |  |
| B E                  | BA Politics                                   |                     | email si | udents                                | 0 of 1                                         |  |
| B L C                | BA Politics and International Relations       |                     | 9 01 15  | 101                                   | 0 of 1                                         |  |
| B C                  | BA American Studies and Politics              |                     | 10 of 15 | 1 of 1                                | 0 of 1                                         |  |
| B D M                | BA History and Politics                       |                     | 5 of 15  | 1 of 1                                | 0 of 1                                         |  |
| D A E                | BA Politics and Philosophy                    |                     | 9 of 15  | 1 of 1                                | 0 of 1                                         |  |
| G T I                | BA International Relations                    |                     | 13 of 15 | 1 of 1                                | 0 of 1                                         |  |
| M C                  | V&E - Law, Politics and Sociology             |                     | 15 of 15 | 1 of 1                                | 0 of 1                                         |  |
| М К                  | BA Politics and Philosophy                    |                     | 7 of 15  | 1 of 1                                | 0 of 1                                         |  |
| Current Stud         | ante: Studente ourrently on the               |                     | 12 of 15 | 1 of 1                                | 0 of 1                                         |  |
| toophing group       | Sudents currently on the                      |                     | 7 of 15  | 1 of 1                                | 0 of 1                                         |  |
| All Students:        | Includes students previously in               |                     |          | R                                     | ecords 1 - 15 » of 16 -                        |  |
| the group who        | may have moved.                               |                     |          | Click on ><br>though the<br>expand th | > to move<br>e records or + to<br>e whole list |  |

→clicking on a student's name will let you see the following information:

| Student taking Metho | ods of Literary Study (Q3054): Mr John Sn | nith |
|----------------------|-------------------------------------------|------|
| Name:                | Mr John Smith                             | mmm  |
| Email:               | xxx19@sussex.ac.uk                        |      |
| Reg Number:          | 203999999                                 |      |
| Degree:              | BA English & Film Studies                 | ¢    |
| Department:          | English                                   |      |
| School:              | HUMS                                      |      |
| Study Year:          | 1                                         |      |
| Status:              | Registered                                |      |
| Personal Tutor:      | Dr Jenny Taylor                           |      |

#### **Emailing Students**

| т        | eaching Groups for A. Tutor              |              |                            |         |                                                 |                                                          | Help [                    | <b>-</b>  |
|----------|------------------------------------------|--------------|----------------------------|---------|-------------------------------------------------|----------------------------------------------------------|---------------------------|-----------|
| т        | erm: All Year: 09/1                      | 10 💌         |                            |         |                                                 |                                                          |                           |           |
| С        | ourse                                    |              | Group                      | Terms   | Attendance                                      | Marks                                                    | Report                    | ts        |
| E:<br>(N | xplanatory Concepts in Politio<br>41038) | cal Scienc 👽 | Seminar 1<br>(16 students) | Spr/Sum | Currently up to date<br>All Sessions   Register | Currently up to date<br>All Assignments   Marks Register | Write reports<br>All Terr | s 💌       |
|          | Click here for student lists             |              | Seminar 2<br>(16 students) | Spr/Sum | Currently up to date<br>All Sessions   Register | Currently up to date<br>All Assignments   Marks Register | Write reports             | S 💌<br>ms |

From the [Teaching Group] page (see above) click the link listing the number of students in the 'Group' column (e.g. 17 students). This will enable you to view the student list, as demonstrated in the table below:

\_

|                          |                                      | From the <b>Student L</b> i click on icon to emai | i <b>st</b> page<br>I students |                | $\overline{\}$ | \<br>\    |           |        |
|--------------------------|--------------------------------------|---------------------------------------------------|--------------------------------|----------------|----------------|-----------|-----------|--------|
| Student List for Explana | tory Concepts in Political Scienc (M | 11038): A. Tutor                                  |                                | •              | Gallery        |           | Help      | 0 -    |
| Spr/Sum 09/10 Seminar    | ۱ ۰ <sub>۲</sub>                     |                                                   | Tuto                           | rs: Mr J Fitzç | jibbon         | , Ms JM I | Monaghan  |        |
| Student 🔶                | Programme                            |                                                   | Attended                       | S              | ubmitted       | Т         | utorial R | eports |
| B N                      | BA Politics and Philosophy           |                                                   | 8 of 15                        |                | 1 of 1         |           | 0 of      | 1      |
| В Ј                      | BA Politics and Contemporary Europ   | oean Studies                                      | 13 of 15                       |                | 1 of 1         |           | 0 of      | 1      |
| B D K                    | BA History and Politics              |                                                   | 5 of 15                        |                | 1 of 1         |           | 0 of      | 1      |
| В К                      | BA Politics                          |                                                   | 11 of 15                       |                | 1 of 1         |           | 0 of      | 1      |
| B E                      | BA Politics                          |                                                   | 12 of 15                       |                | 1 of 1         |           | 0 of      | 1      |

Clicking on the email icon [ ] will open the page below in a new window. Use this page to email your students

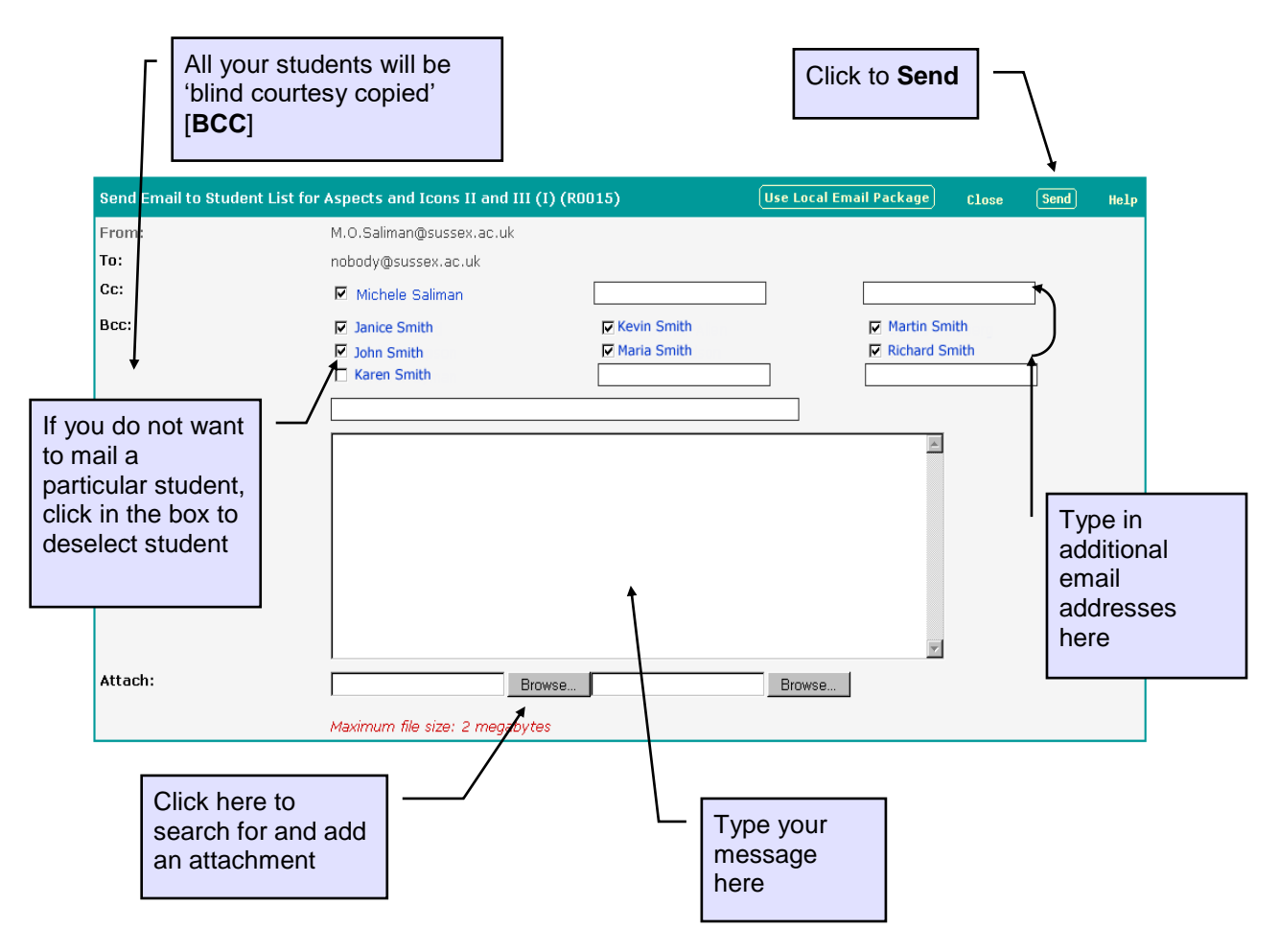

### Attendance

This section will answer the following questions:

- How do I record my attendance?
- How do I amend existing attendance records?
- How do I print attendance registers?
- How do I view my attendance records for the whole term?

#### **Recording Attendance**

From the main [**Teaching Groups**] page use the drop-down list to find the sessions you have yet to record attendance for.

| Teaching Groups for A. Tutor                        |      |                            |         |                                                               |                                                 |                                          | mar 67 -                           |  |
|-----------------------------------------------------|------|----------------------------|---------|---------------------------------------------------------------|-------------------------------------------------|------------------------------------------|------------------------------------|--|
| Term: Al Year: 09/10 .                              | Solo |                            |         |                                                               |                                                 |                                          |                                    |  |
| Course                                              |      | Group                      | Terms   | Attendance                                                    | Marks                                           | Sele                                     | utomotically may                   |  |
| Explanatory Concepts in Political Scienc<br>(M3038) | Ģ    | Seminar 1<br>(18 aludents) | Spr/Sum | Currently up to date<br>all because   flegate                 | Contently up to del<br>all Assignments   Inaria | you to the [Record<br>Attendances] table |                                    |  |
|                                                     |      | Seminar 2<br>(18 students) | Spc/Sum | Currently up to dat                                           | Currently up to del<br>ed. Asseptmente   marte  |                                          |                                    |  |
| Poundations of Politics<br>(M1036)                  | Ş    | Seminar 1<br>(Lit muteria) | Autumn  | Currently up to fints                                         |                                                 | (                                        | #1 7arms                           |  |
|                                                     |      | Seminar 2<br>(18 million)  | Autumn  | Currently on to date                                          |                                                 |                                          | Correctly up to date               |  |
| Research Skills & Meth (Pol 5o)<br>(M1045)          |      | Seminar 1<br>(14 students) | Spr/Sum | Record attendance.                                            | Currently up to deb<br>all Assignments ( Trans  | te Currentla up to date                  |                                    |  |
|                                                     |      | Seminar 2<br>(13 students) | Spr/Sum | Spr Wk 1 Wed 09:00<br>Spr Wk 1 Fn 09:00<br>Spr Wk 2 Wed 09:00 | Record marks                                    | Augister                                 | Correctly up to date,<br>all Tanna |  |

Use the drop-down arrows in the **Present?** column to record absences. A default value can be set and individual records marked as exceptions.

| Use this drop                                                      | earch Skills & I                       | Meth (Pol S                | ci) (Spr/Sum 09/10)      | 🖻 Gallery 🖂 🛛                                               | Cancel Save Hel |  |  |  |  |  |
|--------------------------------------------------------------------|----------------------------------------|----------------------------|--------------------------|-------------------------------------------------------------|-----------------|--|--|--|--|--|
| down list to select a default                                      | lding RB-01                            |                            | Set all to: - choose -   |                                                             |                 |  |  |  |  |  |
| value                                                              | ne                                     | Rul Code                   | Present?                 | Comments                                                    | Delete          |  |  |  |  |  |
|                                                                    | / and Politics                         | 873390                     | Absence notified 💌 Abs N |                                                             |                 |  |  |  |  |  |
| A E L BA Poli<br>Philoso                                           | itics and<br>ophy                      | 874318                     | Absence notified 💌 Abs N |                                                             |                 |  |  |  |  |  |
| Lise the drop                                                      | ory and Politics                       | 866028                     | Absence notified 💌 Abs N |                                                             |                 |  |  |  |  |  |
| down list to                                                       | tics and<br>phy                        | 874913                     | Present 🔹 🗸              |                                                             |                 |  |  |  |  |  |
| mark the                                                           | ory and Politics                       | 873295                     | Absence notified 💌 Abs N |                                                             |                 |  |  |  |  |  |
| individual                                                         | ics and<br>tional Relations            | 872873                     | Absence notified  Abs N  |                                                             |                 |  |  |  |  |  |
| exceptions                                                         | tics and<br>tional Relations           | 864959                     | Present 🔽 🗸              |                                                             |                 |  |  |  |  |  |
| As soon you as<br>attendance rec<br>by your studen<br>Direct Pages | s you have<br>ords they<br>ts from the | savec<br>can be<br>eir Sus | your<br>seen<br>sex      | Enter any<br>Comments in<br>the comments<br>box<br>Click Sa | ve              |  |  |  |  |  |

to commit changes

Page 8 of 32 If any students have moved to your teaching group, a **Backfill** button will appear in the table sub-header. Clicking this button will 'back fill' the blank 'Present?' attendance record(s) with 'Absence notified' ('Abs N'). The date and time of the backfill will then be recorded in the 'Comments' column. Attendance for the session will then be complete and will disappear from the 'Attendance' task list drop-down in your main 'Teaching Groups' table.

| Record Attendan<br>Lecture group 1:   | ice for Developn<br>Jules Eckhart | nent Mana | nt Management (Autumn 08/09)           |         |       |                       |      |              |             |                                                    | Cancel | Save | Help |
|---------------------------------------|-----------------------------------|-----------|----------------------------------------|---------|-------|-----------------------|------|--------------|-------------|----------------------------------------------------|--------|------|------|
| Autumn Week 3 M<br>11:00 - 12:00 in B | londay<br>Engineering 1 ASO       | 1         | Set all to: - choose - 💽<br>Backfill 🗲 |         |       |                       |      |              |             |                                                    |        |      |      |
| Student                               | Programm                          | e         | Rul Code                               | Pre     | sent? | Comme                 | ents |              | Clie        | Click the <b>Backfill butto</b> to record 'Absence |        |      |      |
| Gerard, Lucy                          | Mechanical<br>Developmer          | ıt        | 786059                                 |         |       |                       |      |              | to re       |                                                    |        |      |      |
| Lord, Julia                           | Managemen<br>Engineering          | t         | 767714                                 | Present | • •   |                       | П    |              | noti        | notified' for new student                          |        |      | ents |
|                                       | I                                 |           |                                        |         |       |                       |      | 7            |             | in your teaching group                             |        |      |      |
| Gerard, Lucy Mechanical Development   |                                   |           |                                        |         |       | Abs N                 | Bac  | kfilled 27-0 | Oct-2008 11 | .47.25                                             |        |      |      |
| Lord, Julia                           |                                   | Managem   | ent Enginee                            | ering   |       | <ul> <li>✓</li> </ul> |      |              |             |                                                    |        |      |      |

#### All Sessions Link (Viewing a Summary of your Teaching Sessions)

| Teaching Groups for Michele                            | Saliman                                                                                                    |                             |                                                 |                                              |                 |                                   |                    |  |  |  |
|--------------------------------------------------------|----------------------------------------------------------------------------------------------------|-----------------------------|-------------------------------------------------|----------------------------------------------|-----------------|-----------------------------------|--------------------|--|--|--|
| Term: All 💽 Year: 04/05                                | •                                                                                                    |                             |                                                 |                                              | Click           | ing on All Session                | ns takes           |  |  |  |
| Course                                                 | Group                                                                                                    | Terms                       | Attendance                                      | Marks                                        | yout            | o the [leaching G                 | sroup              |  |  |  |
| Acting Theories<br>(R0009)                             | Workshop 1<br>(20 students)                                                                                                    | Autumn                      | Record attendance  All Sessions   Register      | Record marks<br>All Assignments   Mark:      | a sur           | nmary of all your t               | ves you<br>eaching |  |  |  |
| Creative Drama<br>(Q3008)                              | Workshop 1<br>(10 students)                                                                                                    | Spr/Sum                     | Record attendance  All Sessions   Register      |                                              | sessi           | ions for the term                 | Ũ                  |  |  |  |
| Methods of Literary Study<br>(Q3054)                   | Seminar 1<br>(19 students)                                                                                                    | Autumn                      | Currently up to date<br>All Sessions   Register | Currently up to d<br>All Assignments   Marks | ate<br>Register | Currently up to date<br>All Terms |                    |  |  |  |
| Admin Teaching Pages: Course Tea                       | All Sessions   Resister All Assignments   Marks Register All Terms Admin Research Teaching Library Personal Help Logout Teaching Pages: Course Teaching Convening Personal Student imetable Teaching Admin |                             |                                                 |                                              |                 |                                   |                    |  |  |  |
| Page Options: © Teaching<br>External Links: Term Dates | Groups O Setu<br>Code of Practic                                                                                                    | ip Assignme<br>e on Handlii | nts                                             | ×v                                           |                 |                                   |                    |  |  |  |

Please note the drop down menus below are 'self activating', i.e. once you select an item and release the mouse button, you will be taken straight to the relevant page.

| Term: A   | utumn 🔽     |                |                    | Seminar group 1        |                                | Click <u>All nn</u> |
|-----------|-------------|----------------|--------------------|------------------------|--------------------------------|---------------------|
| • Term    | Week        | Day            | Time               | Location               | Recorded                       | recorded to         |
| Autumn    | 1           | Thursday       | 14:00 - 16:00      | Russell Building RB-18 | All 18 recorded                | amend existing      |
| Autumn    | 2           | Thursday       | 14:00 - 16:00      | Russell Building RB-18 | All 19 recorded                | records             |
| Autumn    | з           | Thursday       | 14:00 - 16:00      | Russell Building RB-18 | All 19 recorded                |                     |
| Autumn    | 4           | Thursday       | 14:00 - 16:00      | Russell Building RB-18 | All 19 recorded                |                     |
| Autumn    | 5           | Thursday       | 14:00 - 16:00      | Russell Building RB-18 | None recorded (19 needed) -    |                     |
| Autumn    | 6           | Thursday       | 14:00 - 16:00      | Russell Building RB-18 | Not yet occurred (19 students) | Click None          |
| Autumn    | 7           | Thursday       | 14:00 - 16:00      | Russell Building RB-18 | Not yet occurred (19 students) | recorded to input   |
| Autumn    | 8           | Thursday       | 14:00 - 16:00      | Russell Building RB-18 | Not yet occurred (19 students) | new attendance      |
| Autumn    | 9           | Thursday       | 14:00 - 16:00      | Russell Building RB-18 | Not yet occurred (19 students) | from the [Record    |
| Autumn    | 10          | Thursday       | 14:00 - 16:00      | Russell Building RB-18 | Not yet occurred (19 students) | Attendances]        |
| ① Click d | on the "rec | orded" link to | record attendances |                        | Click Not vet                  | table               |

occurred to print a register

#### **Attendance Statuses**

The information in the **Recorded** column tells you which attendance sessions you have already completed and which are still outstanding. Clicking on the **Recorded** link will produce different effects dependent on the status of the attendance session. For sessions which have already taken place, clicking on the **Recorded** link will let you record attendance. For sessions yet to occur, clicking on the link will let you print out an attendance register.

#### **Amending Existing Attendance Records**

From the [**Teaching Group Sessions**] table (see above) click the link in the **Recorded** column against the teaching group whose attendance sessions you wish to amend. The link should say <u>All nn recorded</u> as you have already recorded attendance for that session.

On clicking on this link you will proceed to the [**Record Attendances**] table (see page 7) where you can amend and save any records.

#### **Printing an Attendance Sheet**

From the [**Teaching Group Sessions**] table (see above) click on the <u>Not yet occurred</u> link for the session register you would like to print.

This will give you the attendance sheet shown below, ready for you to print.

| 18              | 112    |          |            |
|-----------------|--------|----------|------------|
| Student         | Status | Present? | Click here |
| Smith, Adam     | R      |          | to print   |
| Smith, Bridget  | R      |          |            |
| Smith, Caroline | R      |          |            |
| Smith, Darren   | R      |          |            |
| Smith, Erica    | R      |          |            |
| Smith, Fred     | R      |          |            |
| Smith, Gareth   | R      |          |            |
| Smith, Henry    | R      |          |            |

#### Register Link (Viewing Attendance Records for the Whole Term)

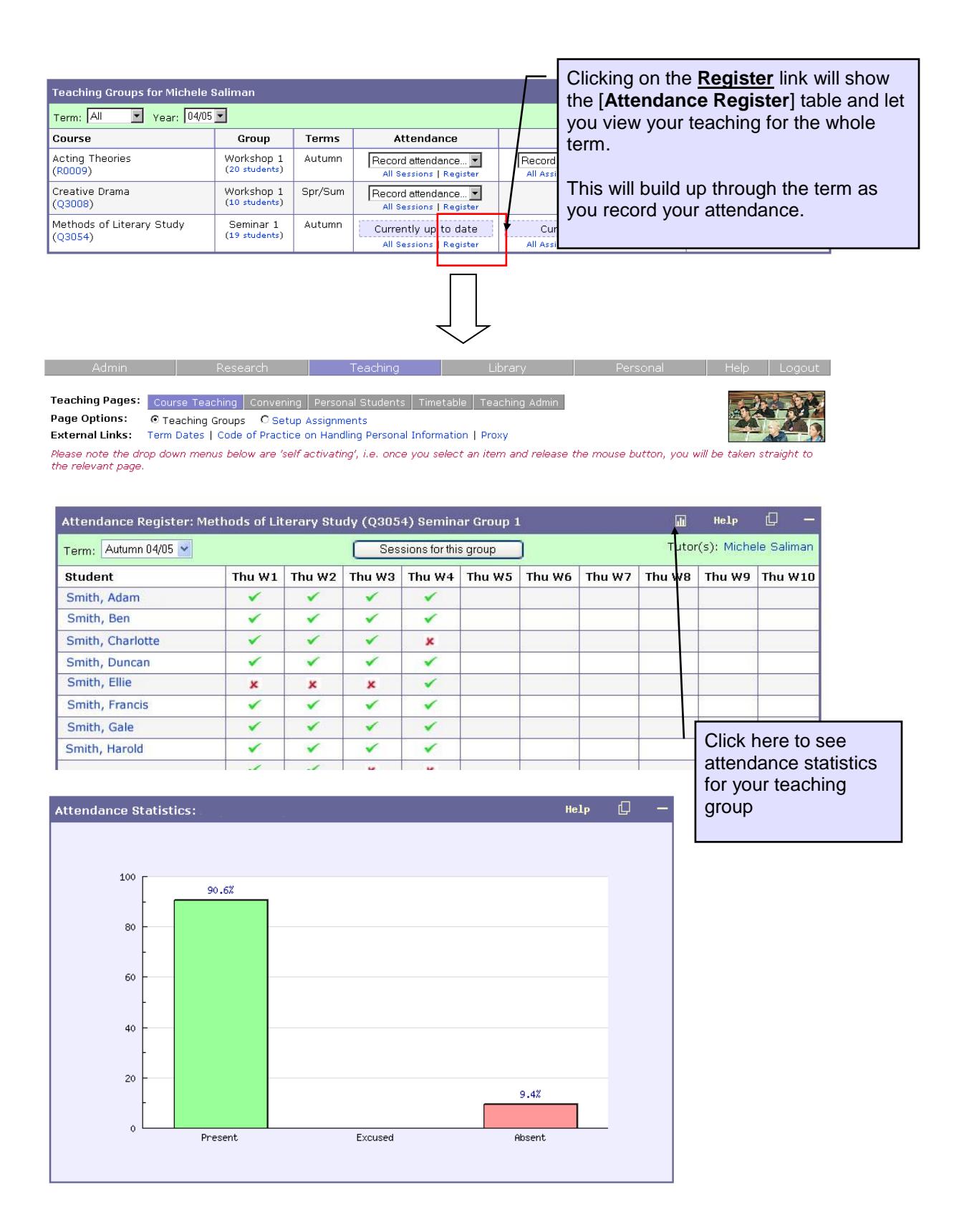

#### **Cancelling a Teaching Session**

On the Teaching Group Sessions page you will have a **Cancel Session** button against the courses which you haven't recorded attendance for.

| Sessions | for G602 | 0: Compilers (S | pring 07/08): Des \ | Vatson  |                 |                             | Не1р 🖸 —     |
|----------|----------|-----------------|---------------------|---------|-----------------|-----------------------------|--------------|
| Term: Sp | oring 🗦  |                 |                     |         |                 |                             |              |
| Term 🔶   | Week     | Day             | Time                | Group   | Location        | Recorded                    |              |
| Spring   | 1        | Wednesday       | 09:00 - 10:00       | Class 1 | Pevensey 1 2A02 | None recorded (6 needed)    | Cancel Class |
| Spring   | 2        | Wednesday       | 09:00 - 10:00       | Class 1 | Pevensey 1 2A02 | All 6 recorded              |              |
| Spring   | 3        | Wednesday       | 09:00 - 10:00       | Class 1 | Pevensey 1 2A02 | All 6 recorded              |              |
| Spring   | 4        | Wednesday       | 09:00 - 10:00       | Class 1 | Pevensey 1 2A02 | All 6 recorded              |              |
| Spring   | 5        | Wednesday       | 09:00 - 10:00       | Class 1 | Pevensey 1 2A02 | None recorded (6 needed)    | Cancel Class |
| Spring   | 6        | Wednesday       | 09:00 - 10:00       | Class 1 | Pevensey 1 2A02 | All 6 recorded              |              |
| Spring   | 7        | Wednesday       | 09:00 - 10:00       | Class 1 | Pevensey 1 2A02 | View/print attendance sheet | Cancel Class |
| Spring   | 8        | Wednesday       | 09:00 - 10:00       | Class 1 | Pevensey 1 2A02 | View/print attendance sheet | Cancel Class |
| Spring   | 9        | Wednesday       | 09:00 - 10:00       | Class 1 | Pevensey 1 2A02 | View/print attendance sheet | Cancel Class |
| Spring   | 10       | Wednesday       | 09:00 - 10:00       | Class 1 | Pevensey 1 2A02 | View/print attendance sheet | Cancel Class |

Once you have clicked the **Cancel Session** button you will get a warning making sure you want to go ahead and cancel the session:

| Microsof | t Internet Explorer                                                                                                    | ×   |
|----------|----------------------------------------------------------------------------------------------------|-----|
| 2        | Are you sure you want to cancel this session? Please be aware that if you select OK an email or text message (if the student has giv<br>permission for this) will be sent to the affected students. | ven |
|          | Cancel                                                                                                    |     |

If you cancel a session before it is due to take place, your students will receive an email notifying them of the cancellation. They will also receive a text message if they have signed up to this facility and input their mobile phone details in Sussex Direct.

| Sessions  | for T70 | 32: Americ | an Literature Sin | ice 1890 IV ( | (Spr/Sum 07/08)      |                               | Help  | þ      |      |
|-----------|---------|------------|-------------------|---------------|----------------------|-------------------------------|-------|--------|------|
| Term: All | •       |            |                   |               |                      |                               |       |        |      |
| Term 🔶    | Week    | Day        | Time              | Group         | Location             | Recorded                      |       |        |      |
| Spring    | 1       | Tuesday    | 09:00 - 11:00     | Seminar 2     | Bramber House BH-256 | All 13 recorded               |       |        |      |
| Spring    | 2       | Tuesday    | 09:00 - 11:00     | Seminar 2     | Bramber House BH-256 | All 12 recorded               |       |        |      |
| Spring    | з       | Tuesday    | 09:00 - 11:00     | Seminar 2     | Bramber House BH-256 | All 12 recorded               |       |        |      |
| Spring    | 4       | Tuesday    | 09:00 - 11:00     | Seminar 2     | Bramber House BH-256 | All 12 recorded               |       |        |      |
| Spring    | 5       | Tuesday    | 09:00 - 11:00     | Seminar 2     | Bramber House BH-256 | All 12 recorded               |       |        |      |
| Spring    | 6       | Tuesday    | 09:00 - 11:00     | Seminar 2     | Bramber House BH-256 | All 12 recorded               |       |        |      |
| Spring    | 7       | Tuesday    | 09:00 - 11:00     | Seminar 2     | Bramber House BH-256 | All 12 recorded               |       |        |      |
| Spring    | 8       | Tuesday    | 09:00 - 11:00     | Seminar 2     | Bramber House BH-256 | All 12 recorded               |       |        |      |
| Spring    | 9       | Tuesday    | 09:00 - 11:00     | Seminar 2     | Bramber House BH-256 | All 12 recorded               |       |        |      |
| Spring    | 10      | Tuesday    | 09:00 - 11:00     | Seminar 2     | Bramber House BH-256 | None recorded (12 needed)     | Cance | l Semi | nar  |
| Summer    | 1       | Tuesday    | 09:00 - 11:00     | Seminar 2     | Bramber House BH-256 | Session cancelled 11-Apr-2008 | [     | Uncan  | cel] |
| Summer    | 2       | Tuesday    | 09:00 - 11:00     | Seminar 2     | Bramber House BH-256 | View/print attendance sheet   | Cance | l Semi | nar  |
| Summer    | З       | Tuesday    | 09:00 - 11:00     | Seminar 2     | Bramber House BH-256 | View/print attendance sheet   | Cance | l Semi | inar |
| Summer    | 4       | Tuesday    | 09:00 - 11:00     | Seminar 2     | Bramber House BH-256 | View/print attendance sheet   | Cance | l Semi | inar |
| Summer    | 5       | Tuesday    | 09:00 - 11:00     | Seminar 2     | Bramber House BH-256 | View/print attendance sheet   | Cance | l Semi | nar  |

If you make a mistake it is possible to 'uncancel' the session by clicking the **[Uncancel]** link. However you must remember to contact your students informing them of this mistake. To set up a replacement session you will need to contact your **Departmental Co-ordinator**.

Cancelled sessions will be indicated in your teaching timetable and your students' teaching timetables:

| Term: | Spring 💌 Week: 1 💌 | /ear: 09/10 💌               |                             | Timetable data maintained by your <u>School Office</u><br>Total time: 9 hours |                             |  |  |  |  |
|-------|--------------------|-----------------------------|-----------------------------|-------------------------------------------------------------------------------|-----------------------------|--|--|--|--|
|       | Monday 11 Jan      | Tuesday 12 Jan              | Wednesday 13 Jan            | Thursday 14 Jan                                                               | Friday 15 Jan               |  |  |  |  |
| 09:00 |                    |                             |                             | Explanatory Concepts in                                                       |                             |  |  |  |  |
| 09:30 |                    |                             |                             | Arundel Building 219                                                          |                             |  |  |  |  |
| 10:00 |                    |                             | Research Skills & Meth (Pol |                                                                               | Research Skills & Meth (Pol |  |  |  |  |
| 10:30 |                    |                             | Russell Building RB-01      |                                                                               | SU) CANCELLED SESSION       |  |  |  |  |
| 11:00 |                    | Research Skills & Meth (Pol |                             |                                                                               |                             |  |  |  |  |
| 11:30 |                    | Arts A A001                 |                             |                                                                               |                             |  |  |  |  |

In the Register for the teaching group the cancelled session is omitted (in this illustration this would be week 1 Fri):

| Term:       All 09/10       Group:       2       Sessions for this group         Spring       Spring       Sp                                                                                                    |             |
|----------------------------------------------------------------------------------------------------|-------------|
| Spring Spring Sp |             |
| Student wed wit wed wiz wed wis wed wit wed wis wed wo wed wit wed wis wed wis wed wit wed wis wed with wed wis wed wis wed with wed wis wed wis wed with wed wis wed wis wed with wed wis wed wis wed with wed wis wed wis wed with wed wis wed wis wed with wed wis wed wis wed with wed wis wed with wed wis wed with wed wis wed with wed wis wed wis wed with wed wis wed wis wed with wed wis wed with wed with wed wis wed wis wed with wed wis wed wis wed with wed wis wed wis wed with wed wis wed wis wed with wed wis wed with wed wis wed wis wed wis wed with wed wis wed wis wed with wed wis wed wis wed with wed wis wed wis wed wis wed wis wed wis wed wis wed wis wed wis wed wis wed wis wed with wed wis wed wis | ring<br>W10 |
| B N Abs N X X ✓ ✓ ✓ X X X X                                                                                                    | ¢           |
| B J 🗸 🖍 🖍 🖍 🗐 🖌 🖌                                                                                                    |             |
| B DK Abs N 🗸 🗶 🗸 🗸 🖌 🖌 🗶 🗶                                                                                                    | ¢           |
| BC V V V V X V V                                                                                                    |             |
| BK 🗸 🖍 🖍 🗶 🖍 🗐 🗡 🗴                                                                                                    | ¢           |
| B E 🗸 🖍 🖍 🖍 🖍 🗶 🖍 🗶                                                                                                    | ¢           |
| B E 🗸 🖍 🖍 🖍 🖍 🖍 🖍                                                                                                    |             |
| B C Abs N 🖌 🗶 🖌 🖌 🖌 🖌 🖌                                                                                                    |             |

#### Marks (Non-Contributory)

This section will answer the following questions:

- How do I create Non-Contributory Assignments
- How do I record marks for Non-Contributory Assignments

#### Setting up Non-Contributory Assignments

Sussex Direct lets you set up **non-contributory assignments** yourself. **Note:** Some departments will set up these assignments. If in doubt contact your **Departmental Co-ordinator.** 

Non-contributory assignments should not be confused with contributory assessments, which count towards the student's final degree mark, and are set up by your Curriculum Coordinator

To set up your **non-contributory assignment(s)** click on the **Setup Assignments** link to get the [Setup Assignments Screen]

|                                     | Admin                                                                   | Research                                                       | Теа                                  | aching Lib                                                                    | rary                                  | Personal              | Help Logout                      |
|-------------------------------------|-------------------------------------------------------------------------|----------------------------------------------------------------|--------------------------------------|-------------------------------------------------------------------------------|---------------------------------------|-----------------------|----------------------------------|
| Click here to                       | Teaching Pages: Cou<br>age Options: © Te<br>kt <b>ernal Links: Term</b> | rse Teaching Conv<br>eaching Groups - S<br>Dates   Code of Pra | ening Po<br>Setup Ass<br>Ictice on I | ersonal Students   Time<br>ignments / Edit Assess<br>Handling Personal Inforr | etable Teac<br>nents<br>nation   Prox | shing Admin           |                                  |
| set up your<br>non-<br>contributory | ease note the drop do<br>taken straight to the<br>eaching Groups for N  | wn menus below are<br>e relevant page.<br>1ichele Saliman      | 'self acti                           | vating', i.e. once you s                                                      | elect an iten                         | n and release the mou | use button, you will<br>Help 🔽 — |
| assignments                         | erm: All 💽 Yea                                                          | ar: 04/05 💌                                                    |                                      |                                                                               |                                       |                       |                                  |
|                                     | • Course                                                                | Group                                                          | ms                                   | Attendance                                                                    |                                       | Marks                 | Reports                          |
|                                     | Acting Theories                                                         | Workshop 1<br>(20 students)                                    |                                      | Record attendance                                                             |                                       |                       | Write reports 💌                  |

The [Setup Assignments Screen] (see below) shows you how many non-contributory assignments you have set up and how many contributory assessments have been delegated to you by your course convenor. In the diagram below no non-contributory assignments have yet been set up (0 set up).

| Admin Re                                                                                                    | search                              | Теа                                                   | iching     | Lil             | brary                 | Personal                        | Help Log                                   | out                                                     |
|----------------------------------------------------------------------------------------------------|-------------------------------------|-------------------------------------------------------|------------|-----------------|-----------------------|---------------------------------|--------------------------------------------|---------------------------------------------------------|
| Teaching Pages:     Course Teachin       Page Options:     C Teaching Grou       External Links:     Term Dates   Course | Conveni<br>ps © Set<br>le of Practi | ng   Personal S<br>up Assignments<br>ce on Handling F | udents     | Timetable   Tea | ching Admin           |                                 |                                            |                                                         |
| Please note: you should not create                                                                                       | formal ass                          | essments (con<br>nne Murnhy                           | tributory) | on this page.   |                       |                                 | Help                                       | Click here to<br>set up the <b>non-</b><br>contributory |
| Term: Autumn 💌 Year: 07/08 💌                                                                                             |                                     |                                                       | _          |                 |                       |                                 |                                            | for your                                                |
| Course                                                                                                    | Code                                | Group                                                 | Terms      | N Students      | Set up No<br>(Informa | n-Contributory<br>) Assignments | View/Edit Contributo<br>(Formal) Assessmer | teaching group                                          |
| Acting Theories<br>(No formal coursework requirements )                                                                  | R0009                               | Workshop 1                                            | Aut        | 20              | 0                     | set up 📕                        |                                            |                                                         |
| Methods of literary study<br>(Total contributory assessments: 2)                                                         | Q3054                               | Seminar 1                                             | Aut        | 19              | 0                     | set up                          | 1/2 delegated                              |                                                         |
|                                                                                                    |                                     |                                                       |            |                 |                       |                                 |                                            |                                                         |

#### continued/...

Clicking on the link to set up **non-contributory assignments** will take you into the [**Non-contributory Assignment Set Up**] page (see below).

There are two ways to create non-contributory assignments: through the **Add** function or the **Quick Setup** function.

| Non-contributory Assignment Set U | p for Biotech, Innoval | tion & Sci Policy | (C7025) |     |      | Add | Help             | D                          | —       |
|-----------------------------------|------------------------|-------------------|---------|-----|------|-----|------------------|----------------------------|---------|
| Spring 04/05 Seminar 1            |                        |                   |         |     |      |     |                  |                            | ian     |
| Assignment Type                   | Max Mark               | Term              | Week    | Day | Time |     | Any mark         | <s?< th=""><th></th></s?<> |         |
| Click Quick Setup                 |                        |                   |         |     |      |     |                  |                            |         |
| to create multiple<br>assignments |                        |                   |         |     |      |     | lick or<br>dd bu | n the<br>itton             | to      |
|                                   |                        |                   |         |     |      | a   | issignn          | nent                       | ai<br>S |

Clicking on the **Add** button will let you add individual assignments from the **[Non-contributory Assignment Set Up]** table (see above)

|            | Non-contributory Assignment Set | : Up for Acting Th | neori    | es (R  | .000 | 9)    |      |       |      |       |            |        | Cancel      | Save Help           |          |            |
|------------|---------------------------------|--------------------|----------|--------|------|-------|------|-------|------|-------|------------|--------|-------------|---------------------|----------|------------|
|            | Autumn 04/05 Workshop 1         |                    |          |        |      |       |      |       |      |       | Τu         | utors: | : Ms AL Per | kins, Ms MO Saliman |          | Click Save |
|            | Assignment Type                 | Max Mark 💦         | Term     | I      |      | Weel  | k I  | Day   |      |       |            | Tim    | ne          | Any marks?          |          | to save    |
|            | Annotated Bibliography          | 100 /              | Autum    | n 🔻    | [    | 1 🗸   | •    | Mon   | lay  | *     | ]          | 00     | ✓ 00 ×      | New!                |          | assignment |
|            |                                 | Comments:          |          |        |      |       |      |       |      |       |            |        |             |                     |          | details    |
| Use drop-  |                                 |                    |          |        |      |       |      |       |      |       |            |        |             |                     | -        |            |
| down lists |                                 |                    |          |        |      |       |      |       |      |       |            |        |             |                     |          |            |
| to select  |                                 |                    |          |        |      |       |      |       |      |       |            |        |             |                     |          |            |
| details    |                                 |                    |          |        |      |       |      |       |      |       |            |        |             |                     |          |            |
|            | Non-contributory Assignmer      | it Set Up for Bi   | ote      | ch, Ii | nno  | vatio | on 8 | : Sci | Poli | icy ( | (070       | 125)   | - Quick     | Clicking the        |          |            |
|            | Spring 04/05 Seminar 1          |                    |          |        |      |       |      |       |      |       |            |        |             | Quick Setup         |          | on         |
|            | *Assignment Type:               | Essay              |          |        |      | •     |      |       |      |       |            |        |             | will enable y       | (0) to   |            |
|            | *Maximum Mark:                  | 100                |          |        |      |       |      |       |      |       |            |        |             | will enable y       | you io   |            |
|            | *Torm                           | Spring             |          |        |      |       |      |       |      |       |            |        |             | create multi        | ple      |            |
|            | *                               |                    | ĩ        |        |      |       |      |       |      |       |            |        |             | assignment          | s of the |            |
|            | lime:                           |                    |          |        |      |       |      |       | _    |       |            |        |             | same type           |          |            |
|            | Comments:                       |                    |          |        |      |       |      |       |      |       |            |        |             | same type.          |          |            |
|            | *Week / Day:                    |                    | 1        | 2      | 3    | 4     | 5    | 6     | 7    | 8     | 9          | 10     | All         |                     |          |            |
|            |                                 | Monday             | ⊽        |        |      |       |      |       |      |       |            |        |             | Use the grid        | d system | n to       |
|            |                                 | Tuesday            |          |        |      |       |      | ₽     |      |       |            | ₽      |             | set un the s        | ubmissi  | on         |
|            |                                 | Wednesday          |          |        |      |       |      |       |      |       |            |        |             | 301 up the 3        | 00111331 | on         |
|            |                                 | Thursday           |          | Г      | П    |       |      | Π     |      | Π     | Г          |        |             | details.            |          |            |
|            |                                 | Eriday             |          |        |      |       | -    |       | _    |       |            |        |             |                     |          |            |
|            |                                 | rnuay              | <u>.</u> |        |      |       |      |       |      |       | - <u>-</u> |        |             | Click Novt t        | o viow t | ho         |
|            |                                 | All                |          |        |      |       |      |       |      |       |            |        |             |                     |          |            |
|            |                                 |                    |          |        |      |       |      |       |      |       |            |        |             | assignment          | details. |            |

| Spring 04/05 Seminar 1 |           |          |       |         |   |           | Tutors: Ms | 5 MO Salin | nan           |
|------------------------|-----------|----------|-------|---------|---|-----------|------------|------------|---------------|
| *Assignment Type       | *Max Mark | *Term    | *Week | *Day    |   | *Time     | Any marks? | Delete     | 9?            |
| Essay                  | 100       | Spring 💌 | 1 💌   | Monday  | • | 11 🔻 00 💌 | New/       | LΓ         | click Save to |
|                        | Comments: |          |       |         |   |           |            |            | save          |
| Essay                  | 100       | Spring 💌 | 6 💌   | Tuesday | - | 11 💌 00 💌 | New!       | Г          | assignment    |
|                        | Comments: |          |       |         |   |           |            |            | details       |
| Essay                  | 100       | Spring 💌 | 10 💌  | Tuesday | - | 11 💌 00 💌 | New!       |            |               |
|                        | Comments: |          |       |         |   |           |            |            |               |
| Essay                  | 100       | Spring 💌 | 10 💌  | Friday  | • | 11 🗸 00 🗸 | Newl       |            |               |
|                        | Comments: | •        |       |         |   |           |            |            |               |
|                        |           |          |       |         |   |           |            |            |               |

#### **Recording Marks for Non-Contributory Assignments**

| Admin Re:                                                                                                    | search                                                              | Τe                                                            | eaching I                                                                                    | Library Pers                                       | onal               | Help    | Logout                                             |
|----------------------------------------------------------------------------------------------------|---------------------------------------------------------------------|---------------------------------------------------------------|----------------------------------------------------------------------------------------------|----------------------------------------------------|--------------------|---------|----------------------------------------------------|
| Teaching Pages:         Course Teaching           Page Options:         © Teaching Grou           External Links:         Term Dates   Course Teaching           Please note the drop down menus b the relevant page.         Statemenus b | g Convening<br>ps O Setup /<br>de of Practice o<br>elow are 'self a | Personal<br>Assignment<br>on Handling<br><i>activating</i> ', | Students   Timetable   Te<br>:s<br>  Personal Information   Pr<br>i.e. once you select an it | aching Admin<br>oxy<br>em and release the mouse bu | itton, you will be | taken s | traight to                                         |
| Teaching Groups for Michele Salir<br>Term: Spring Vear: 04/05 V                                                                                                    | nan                                                                 |                                                               |                                                                                              |                                                    |                    | Help    | Click the <u>All</u><br><u>Assignments</u> link to |
| Course                                                                                                    | Group                                                               | Terms                                                         | Attendance                                                                                   | Marks                                              |                    | R       | get to the summary                                 |
| Biotech, Innovation & Sci Policy<br>(C7025)                                                                                                    | Seminar 1<br>(17 students)                                          | Spring                                                        | Record attendance  All Sessions   Register                                                   | Record marks<br>All Assignments   Ma               | ks Register        | Write   | page below                                         |
| Cellular Biochemistry<br>(C7004)                                                                                                    | Seminar 30<br>(8 students)                                          | Aut/Spr                                                       |                                                                                              | Record marks<br>All Assignments   Mar              | ▼<br>ks Register   | Write   | All Terms                                          |

The **[All Assignments]** page (see below) provides a summary for all your non-contributory assignments and contributory assessments.

It is possible to input marks before the submission date has passed by clicking the relevant link in the **Recorded** column.

| Admin Teaching Pages: Course T Page Options: © Teachin External Links: Term Date Please note the drop down m the relevant page. | Resea<br>eaching<br>ng Groups<br>is   Code c<br>eenus below | rch<br>Convening<br>O Setup<br>If Practice<br>v are 'seli | 9 Pers<br>9 Assigr<br>9 on Har<br>9 activa | Teach<br>onal Stud<br>iments<br>indling Per<br><i>ting', i.e.</i> | ing<br>Ients   Tim<br>sonal Infor<br>once you | Libra<br>Libra<br>Libra<br>Libra<br>Libra<br>Libra<br>Libra<br>Libra<br>Libra<br>Libra<br>Libra<br>Libra<br>Libra<br>Libra | ry Personal<br>ng Admin<br>nd release the mouse button, you w | Help                   | Logout | vs whether   |
|----------------------------------------------------------------------------------------------------|-------------------------------------------------------------|-----------------------------------------------------------|--------------------------------------------|-------------------------------------------------------------------|-----------------------------------------------|----------------------------------------------------------------------------------------------------|---------------------------------------------------------------|------------------------|--------|--------------|
| Assignments for C7025: Bi                                                                                                    | otech, Ini                                                  | novation                                                  | & Sci F                                    | olicy (S                                                          | pring 04/(                                    | D5)                                                                                                    |                                                               | Help                   | the t  | ask is       |
| Term: Spring 💌                                                                                                    |                                                             |                                                           |                                            |                                                                   | Semina                                        | r group 1                                                                                                    |                                                               |                        | non-   | contributory |
| Assignment Type                                                                                                    | Term                                                        | Week                                                      | Day                                        | Time                                                              | Out Of                                        | Comments                                                                                                    | Recorded                                                      | Formal                 |        | contributory |
| Annotated Bibliography                                                                                                    | Spring                                                      | 1                                                         | Mon                                        | 00:00                                                             | 100                                           |                                                                                                    | None recorded (17 needed)                                     | Non-contribu           | utory  |              |
| Annotated Bibliography                                                                                                    | Spring                                                      | 6                                                         | Tue                                        | 00:00                                                             | 100                                           |                                                                                                    | None recorded (17 needed)                                     | Non-contribu           | utory  |              |
| Annotated Bibliography                                                                                                    | Spring                                                      | 10                                                        | Tue                                        | 00:00                                                             | 100                                           |                                                                                                    | None recorded (17 needed)                                     | Non-contribu           | utory  |              |
| Annotated Bibliography                                                                                                    | Spring                                                      | 10                                                        | Fri                                        | 00:00                                                             | 100                                           |                                                                                                    | None recorded (17 needed)                                     | Non-contribu           | utory  |              |
|                                                                                                    |                                                             |                                                           |                                            |                                                                   |                                               |                                                                                                    | Clic                                                          | k here to<br>ut marks. |        | -            |

If you are working with a large batch you may wish to select an individual student to enter a mark and /or feedback. Don't forget to **save** after each student if you use this facility.

Record Marks for Student taking M1038 Explanatory Concepts in Political Scienc (SP-SU09/10) Seminar group 2 Search Help Student A.... S • ord Marks for M1038 Explanatory Concepts in Political Scienc (SP-SU09/10) Seminar (Spring Week 10 Monday 15-Mar-2010) Non-contributory asse sment Enter feedback relevant Maximum mark: 100 Tutor(s): Mr J Fitzgibbon, Ms JM Monaghan for all students here Click to General Feedback for All Students: (max 4000 characters) save в и ц 🚥 🍏 📰 🗮 нт 🧊 Individual Feedback Student Rul Code Mark Status Edit all feedback Programme (visible to students) BA History and Politics A..... S..... (UG) 873388 -Ŧ if necessary choose A..... E... L (UG) BA Politics and Philosophy 874316 [Enter feedback] • a status and enter A..... H.... (UG) **BA** Politics 874776 [Enter feedback] • individual feedback. [Enter feedback] • Enter the marks in the BA History and Politics 866026 [Enter feedback] (UG) • boxes Now click here to save this data: You can use Records 1 - 5 » of 16 + ecords per page the Tab key to move through the list use + to view all students <u>Status</u> ExNS - Excused nonsubmission The Marks Input Screen NS - non-submission will let you input marks by Late - Late batch. If not all your students appear on the list, No penalty points are clicking on SAVE button deducted for nonand then the >> will move contributory work you to the next batch of students for you to enter their marks.

## Marks (Contributory)

This section will answer the following questions:

- What do I do if I can't see my contributory assessments?
- How do I record marks for my contributory assessments?
- How do I send my marks to the course convenor?
- What do I do if I realise I have made a mistake after I've sent the marks back to the convenor?

#### **Contributory Assessments**

Contributory assessments are formally assessed pieces of work which count towards a student's degree mark. These should not be confused with non-contributory work, which you can set up yourself and do not count towards the student's degree mark.

These contributory assessments are set-up by the Curriculum Co-ordinator in your school.

If you cannot see your contributory assessments in Sussex Direct you must notify your Curriculum Co-ordinator. <u>Do not try and set contributory assessments up</u> yourself using the 'Set up Assignments' tool.

| J                                                      |     |                            |         | -                                               |                                                          |                                                     |
|--------------------------------------------------------|-----|----------------------------|---------|-------------------------------------------------|----------------------------------------------------------|-----------------------------------------------------|
| Teaching Groups for A. Tutor                           |     |                            |         |                                                 |                                                          | Help 🖸 —                                            |
| Term: Summer Vear: 09/10                               | •   |                            |         |                                                 |                                                          |                                                     |
| Course                                                 |     | Group                      | Terms   | Attendance                                      | Marks                                                    | Reports                                             |
| Explanatory Concepts in Political<br>Scienc<br>(M1038) | SyD | Seminar 1<br>(16 students) | Spr/Sum | Currently up to date<br>All Sessions   Register | Currently up to date<br>All Assignments   Marks Register | Write reports  All Terms                            |
|                                                        |     | Seminar 2<br>(16 students) | Spr/Sum | Currently up to date<br>All Sessions   Register | Record marks   All Assignments   Marks Register          | Write reports 💌<br>All Terms                        |
| Research Skills & Meth (Pol Sci)<br>(M1045)            | SyD | Seminar 1<br>(14 students) | Spr/Sum | Record attendance  All Sessions   Register      | Currently up to date<br>All Assignments   Marks Register | Currently up to<br>date<br>All Terms                |
|                                                        |     | Seminar 2<br>(15 students) | Spr/Sum | Currently up to date<br>All Sessions   Register | All Assignments   Marks Register                         | Currently up to<br>date<br>All Terms                |
|                                                        |     |                            |         |                                                 |                                                          | Click <u>All As</u><br>link to get to<br>summary ta |

#### **Recording Marks for Contributory Assessments**

The **[All Assignments]** page provides a summary for all your non-contributory assignments and contributory assessments.

It is possible to input marks before the submission date has passed by clicking the relevant link in the **Recorded** column (see below)

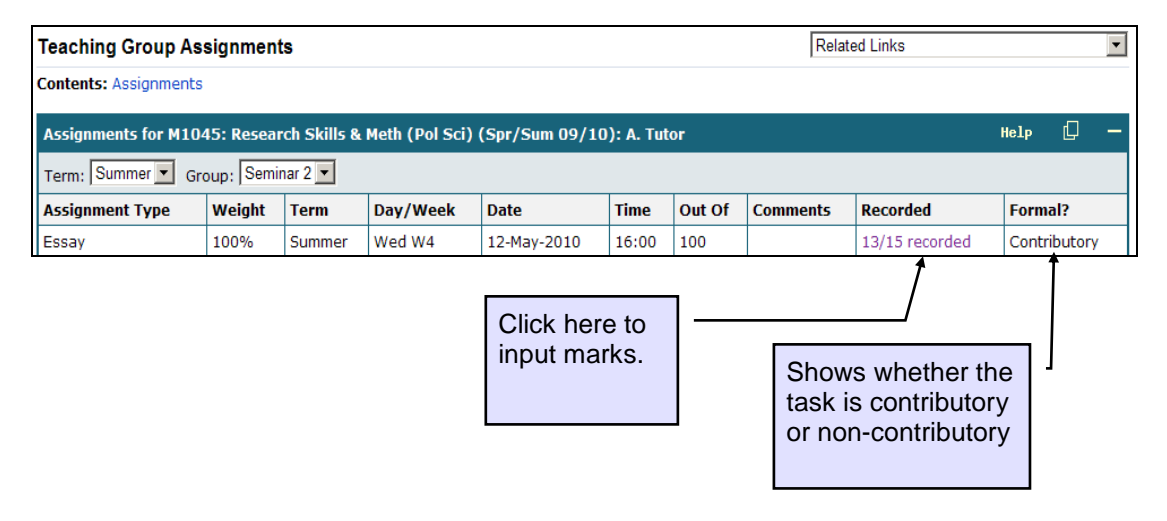

If you are working with a large batch, you may wish to select an individual student to enter a mark and /or feedback. Don't forget to **save** after each student if you use this facility.

| Essay (Summer<br>Maximum mark:<br>Tutor(s): Miss M<br>General Feedba                                                          | Week 4 Wednesday 12-May-2010)<br>100 , Weighting: 100%<br>K Bil, Ms JM Monaghan<br>sck for All Students: (max 4000 charact                                                                                                    | Enter<br>the w                              | r feedb<br>vhole g                                        | ack rele                                                                          | evant to                                                                                                    | Help<br>RIBUTORY assessment                                                                |
|----------------------------------------------------------------------------------------------------|----------------------------------------------------------------------------------------------------|---------------------------------------------|-----------------------------------------------------------|-----------------------------------------------------------------------------------|----------------------------------------------------------------------------------------------------|--------------------------------------------------------------------------------------------|
| B I U 🖘<br>Most students h<br>with                                                                                            | h reports. Where:                                                                                                    | as a few stu                                | d <b>y</b> nts still s                                    | eem to be struggling                                                              |                                                                                                    |                                                                                            |
| Student                                                                                                    | Programme                                                                                                    | Rul Code                                    | Mark                                                      | Status                                                                            | Individual Feedback<br>(visible to students)                                                                                                    | Edit all feedback                                                                          |
| B N (UG)                                                                                                    | BA Politics and Philosophy                                                                                                    | 866494                                      |                                                           | Why?                                                                              | [Enter feedback]                                                                                                    |                                                                                            |
| B J (UG)                                                                                                    | BA Politics and Contemporary<br>European Studies                                                                                                    | 866448                                      |                                                           | Here Why?                                                                         | [Enter feedback]                                                                                                    |                                                                                            |
| B D K (UG)                                                                                                    | BA History and Politics                                                                                                    | 873806                                      | 64                                                        | Here Why?                                                                         | [Enter feedback]                                                                                                    |                                                                                            |
| he                                                                                                    | BA <del>Doliti</del> cs                                                                                                    | 866885                                      | 56                                                        | Here Why?                                                                         | [Enter feedback]                                                                                                    | Use + to                                                                                   |
| in the                                                                                                    | BA Politics                                                                                                    | 879444                                      | 59                                                        | 🛱 Why?                                                                            | [Enter feedback]                                                                                                    | all stude                                                                                  |
|                                                                                                    |                                                                                                    |                                             |                                                           | _ <b>1</b>                                                                        | Now click here to say                                                                                                    | ve this area and                                                                           |
| sion 10,10 re                                                                                                    | ecords per page                                                                                                    | - 14                                        |                                                           |                                                                                   | Re                                                                                                    | ecords 1 - 5 » of 15 +                                                                     |
|                                                                                                    |                                                                                                    | If feedbar<br>If the su<br>scanne<br>system | ck.<br>ubmissi<br>ed, you<br>has ca                       | on of a<br>cannot<br>lculate                                                      | n assessment has been<br>edit the late flag as the<br>d it already.                                                                                             | uai                                                                                        |
| The Marl<br>you input<br>all your s<br>list, clicki<br>will move<br>students<br>marks.<br>If you do<br>expand (-<br>before er | <pre>ks Input Screen will let<br/>marks by batch. If not<br/>tudents appear on the<br/>ng on Save and then &gt;<br/>you to the next batch of<br/>for you to enter their<br/>not want this to happer<br/>+) the student list first<br/>itering any marks.</pre> | b<br>of                                     | Stat<br>NS<br>Late<br>subi<br>V La<br>thar<br>Ente<br>not | us<br>- Non-<br>- Lat<br>missio<br>ate - \<br>24 ho<br>er the<br>deduce<br>e late | submission<br>e (for work submitted 2<br>n deadline)<br>/ery Late (for work sub<br>ours after the submission<br>complete mark for the<br>st any penalty points. | 24 hours after<br>mitted more<br>on deadline)<br><b>ne work. Do</b><br><b>This will be</b> |

#### Sending Marks to the Course Convenor

Once all your marks are input you will need to send them to the course assessment convenor using Sussex Direct. After you have saved your marks the **Send Formal Marks** button will appear. **Note:** you will not be able to send your marks unless all of them have been entered.

| Record Marks fo                                                                                                    | or Student taking M1045 Research S                                                                                                    | kills & Meth (P                                                              | ol Sci) (Sf            | P-SU09/1                                                                 | 0) Seminar group 2                                                                                                    |         | - 1   | Click on Se             |
|----------------------------------------------------------------------------------------------------|----------------------------------------------------------------------------------------------------|------------------------------------------------------------------------------|------------------------|--------------------------------------------------------------------------|----------------------------------------------------------------------------------------------------|---------|-------|-------------------------|
| Student<br>B N                                                                                                    | <b>•</b>                                                                                                    |                                                                              |                        |                                                                          |                                                                                                    |         |       | Formal Ma               |
| Record Marks fo<br>records updated                                                                                                    | r M1045 Research Skills & Meth (Pe<br>]]                                                                                                    | ol Sci) (SP-SU(                                                              | )9/10) Se              | minar gro                                                                | up 2 [2 🗖                                                                                                    | Gallery |       | marks to th<br>convenor |
| Essay (Summer )                                                                                                    | Week 4 Wednesday 12-May-2010)                                                                                                    |                                                                              |                        |                                                                          |                                                                                                    | CO      | NTRIE |                         |
| Futor(s): Miss Mi<br>Seneral Feedba<br>B I U 🖘 (                                                                                                    | K Bil, Ms JM Monaghan<br>I <b>ck for All Students:</b> (max 4000 charact                                                                                                    | ers)                                                                         |                        | daata atiil a                                                            |                                                                                                    |         |       |                         |
| Tutor(s): Miss Mi<br>General Feedba<br>B Z U So<br>Most students ha<br>with                                                                                                    | K Bil, Ms JM Monaghan<br>Ick for All Students: (max 4000 charact<br>플 프 프 IE 배트 IE 배트 IE III III IIIIIIIIIIIIIIII                                                                                                    | ers)<br>h reports. Where<br>Rul Code                                         | as a few stu<br>Mark   | dents still s                                                            | eem to be struggling<br>Individual Feedback<br>(visible to students)                                                               |         |       | Edit all feedback       |
| Tutor(s): Miss Mi<br>General Feedba<br>B I U eeeb<br>Most students ha<br>with                                                                                                    | K Bil, Ms JM Monaghan<br>ick for All Students: (max 4000 charact<br>플 트 프 III 배째 御<br>ave written coherent and relevant researc<br>Programme<br>BA Politics and Philosophy                                                                                       | th reports. Where<br>Rul Code<br>866494                                      | as a few stu<br>Mark   | dents still se                                                           | eem to be struggling<br>Individual Feedback<br>(visible to students)<br>[Enter feedback]                                           |         |       | Edit all feedback       |
| Tutor(s): Miss Mi<br>General Feedba<br>B I U eee<br>Most students ha<br>with                                                                                                    | K Bil, Ms JM Monaghan<br>Ick for All Students: (max 4000 charact<br>■ ■ ■ IE HT IM<br>Ave written coherent and relevant researce<br>Ave written coherent and relevant researce<br>BA Politics and Philosophy<br>BA Politics and Contemporary<br>European Studies | ers)<br>h reports. Wheree<br>Rul Code<br>866494<br>866448                    | Mark<br>45<br>56       | dents still si<br>Status<br>Myy?                                         | eem to be struggling Individual Feedback (visible to students) [Enter feedback] [Enter feedback]                                   |         |       | Edit all feedback       |
| Futor(s): Miss Mi       General Feedba       B     I       U     Image: Students haw with       Student     Image: Student state state st | K Bil, Ms JM Monaghan<br>Inck for All Students: (max 4000 charact<br>플 프 프 프 프 프 제 (교)<br>ave written coherent and relevant researc<br>Programme<br>BA Politics and Philosophy<br>BA Politics and Contemporary<br>European Studies<br>BA History and Politics    | Rul Code           866494           866448           873806                  | Mark<br>[45]<br>[56]   | dents still s<br>Status<br>Myr?<br>Myr?<br>Myr?                          | eem to be struggling Individual Feedback (visible to students) [Enter feedback] [Enter feedback] [Enter feedback]                  |         |       | Edit all feedback       |
| Tutor(s): Miss Mi           General Feedba           B         I           Most students ha           with           Student           Student           Gamma           J                                                                                                    | <ul> <li>K Bil, Ms JM Monaghan</li> <li>kck for All Students: (max 4000 charact</li> <li></li></ul>                                                                                                    | Rul Code           866494           866448           873806           866885 | Mark<br>45<br>66<br>66 | dents still s<br>Status<br>My?<br>My?<br>My?<br>My?<br>My?<br>My?<br>My? | eem to be struggling Individual Feedback (visible to students) [Enter feedback] [Enter feedback] [Enter feedback] [Enter feedback] |         |       | Edit all feedback       |

| Assignments for M                                                               | Assignments for M1045: Research Skills & Meth (Pol Sci) (Spr/Sum 09/10): A. Tutor Help                                 |        |        |             |       |     |  |                 |                               |  |  |  |
|---------------------------------------------------------------------------------|----------------------------------------------------------------------------------------------------|--------|--------|-------------|-------|-----|--|-----------------|-------------------------------|--|--|--|
| Term: Summer  Group: Seminar 2 Number of marks sent: 15                         |                                                                                                    |        |        |             |       |     |  |                 |                               |  |  |  |
| Assignment Type Weight Term Day/Week Date Time Out Of Comments Recorded Formal? |                                                                                                    |        |        |             |       |     |  |                 |                               |  |  |  |
| Essay                                                                           | 100%                                                                                                    | Summer | Wed W4 | 12-May-2010 | 16:00 | 100 |  | All 15 recorded | Marks sent: 04-JUN-2010 15:06 |  |  |  |
|                                                                                 |                                                                                                    |        | _      |             |       |     |  |                 |                               |  |  |  |
|                                                                                 | When the marks have been sent back to the convenor<br>a date flag will appear on the<br>[All Assignments] summary page |        |        |             |       |     |  |                 |                               |  |  |  |

Once you have sent your marks back to the course convenor it will not be possible for you to amend any marks or feedback.

If you realise you have made a mistake after sending your marks to the convenor you will need to **contact your course convenor**, who will be able to change the assessment marks and /or feedback from their Sussex Direct pages.

## Writing Tutorial Reports

This section will answer the following questions:

- How do I complete tutorial reports?
- How do I import my comments and marks into my tutorial reports?
- How do I release tutorial reports to my students?

#### Viewing the Status of your Tutorial Reports

| Admin Re:                                                                                                    | search                                                              | Те                                                      | aching L                                                                                 | brary Pers                                                                 | onal                | Help Logout              |
|----------------------------------------------------------------------------------------------------|---------------------------------------------------------------------|---------------------------------------------------------|------------------------------------------------------------------------------------------|----------------------------------------------------------------------------|---------------------|--------------------------|
| Teaching Pages:         Course Teaching           Page Options:         © Teaching Grou           External Links:         Term Dates   Cor           Please note the drop down menus b         the replacet page | g Convening<br>ps O Setup A<br>de of Practice o<br>elow are 'self a | Personal S<br>Assignments<br>In Handling<br>Ctivating', | students Timetable Tea<br>s<br>Personal Information   Pro<br>i.e. once you select an ite | iching Admin<br>xy<br>m and release the mouse bu                           | ıtton, you will be  | taken straight to        |
| the relevant page.                                                                                                    |                                                                     |                                                         |                                                                                          |                                                                            |                     | u-1- dī                  |
| Teaching Groups for Michele Salir                                                                                                    | nan                                                                 |                                                         |                                                                                          |                                                                            |                     | neip —                   |
| Term: Spring Year: 04/05                                                                                                    | Onerin                                                              | Tamas                                                   | ******                                                                                   | Marilia                                                                    |                     | Devente                  |
| Biotech Innovation & Sci Bolicy                                                                                                    | Group                                                               | Spring                                                  | Attenuance                                                                               | Marks                                                                      |                     | Reports                  |
| (C7025)                                                                                                    | (17 students)                                                       | spring                                                  | All Sessions   Register                                                                  | All Assignments   Mar                                                      | ks Register         | All Terms                |
| Cellular Biochemistry<br>(C7004)                                                                                                    | Seminar 30<br>(8 students)                                          | Aut/Spr                                                 |                                                                                          | Record marks<br>All Assignments   Mar                                      | ▼<br>ks Register    | Write reports  All Terms |
|                                                                                                    | Seminar 31<br>(16 students)                                         | Aut/Spr                                                 |                                                                                          | Currently up to<br>All Assignments   Mar                                   | date<br>ks Register | Write reports  All Terms |
| Admin Res<br>Teaching Pages: Course Teaching<br>Page Options: © Teaching Grou<br>External Links: Term Dates   Cou                                                                                                | search<br>g Convening<br>ps C Setup A<br>le of Practice o           | Te<br>Personal S<br>Assignments<br>in Handling          | aching L<br>students Timetable Tea<br>Personal Information   Pro                         | brary Pers                                                                 | sonal               | Help Logout              |
| Please note the drop down menus b<br>the relevant page.                                                                                                    | elow are 'self a                                                    | ctivating',                                             | i.e. once you select an ite                                                              | m and release the mouse bu                                                 | itton, you will be  | taken straight to        |
| Tutorial Reports for C7004: Cellul                                                                                                    | ar Biochemist                                                       | ry (Aut/S                                               | pr 04/05)                                                                                |                                                                            |                     | Help 🖵 —                 |
| Term                                                                                                    | Recorded                                                            |                                                         |                                                                                          |                                                                            |                     |                          |
| Autumn                                                                                                    | 0 completed o                                                       | of 0 starter                                            | d (8 needed)                                                                             |                                                                            |                     |                          |
| Spring                                                                                                    | 0 completed o                                                       | of 0 started                                            | d (8 needed)                                                                             |                                                                            |                     |                          |
|                                                                                                    |                                                                     |                                                         | Clicking o<br>you a brea<br>reports yo<br>for each <b>s</b>                              | n this link will sho<br>akdown of the<br>u need to comple<br><b>tudent</b> | ow<br>ete           |                          |

continued/...

The **Tutorial Reports list** will show you all the students in your teaching group and will show the status of their tutorial reports.

| Admin                                                                                                    | Research                                                                                    | Teaching                                                                                                    | Library                                                       | Personal                                                                                      | Help Logout                                                                                                    |
|----------------------------------------------------------------------------------------------------|---------------------------------------------------------------------------------------------|----------------------------------------------------------------------------------------------------|---------------------------------------------------------------|-----------------------------------------------------------------------------------------------|----------------------------------------------------------------------------------------------------|
| Teaching Pages:     Cou       Page Options:     © Te       External Links:     Term       Please note the drop do the relevant page. | rse Teaching Conver<br>eaching Groups C Se<br>Dates   Code of Pract<br>wn menus below are & | ing Personal Students Time<br>tup Assignments<br>ice on Handling Personal Inform<br>self activating', i.e. once you se | table Teaching Adm<br>ation   Proxy<br>llect an item and rele | in<br>rase the mouse button, you                                                              | u will be taken straight to                                                                                            |
| Tutorial Reports for C7                                                                                                    | 1004: Cellular Bioche                                                                       | mistry (Aut/Spr 04/05)                                                                                                 |                                                               | 🖬 🖻 Gallery                                                                                   | 🖾 нејр 🖵 —                                                                                                    |
| Seminar group 30, Autu                                                                                                    | mn term                                                                                     |                                                                                                    |                                                               |                                                                                               |                                                                                                    |
| Student                                                                                                    | ÷                                                                                           | Registration Number                                                                                                    | Status                                                        | Report Status                                                                                 | Overall Grade                                                                                                    |
| Smith, Anna                                                                                                    |                                                                                             |                                                                                                    | Registered                                                    | Started                                                                                       | 2                                                                                                    |
| Smith, Barbara                                                                                                    |                                                                                             | 10400S0                                                                                                    | Registered                                                    | Completed                                                                                     | 2                                                                                                    |
| Smith, Craig                                                                                                    |                                                                                             |                                                                                                    | Registered                                                    | Not started                                                                                   |                                                                                                    |
| Smith, Darren                                                                                                    |                                                                                             |                                                                                                    | Registered                                                    | Not started                                                                                   |                                                                                                    |
| Smith, Elliot                                                                                                    |                                                                                             |                                                                                                    | Registered                                                    | Not started                                                                                   |                                                                                                    |
| Smith, Fran                                                                                                    |                                                                                             | 29400613                                                                                                    | Registered                                                    | Not started                                                                                   |                                                                                                    |
| Smith, Gwen                                                                                                    |                                                                                             | 21,00000                                                                                                    | Registered                                                    | Not started                                                                                   |                                                                                                    |
| Smith, Harry                                                                                                    |                                                                                             | 20400520                                                                                                    | Registered                                                    | Notstarted                                                                                    |                                                                                                    |
| $\sim$                                                                                                    |                                                                                             |                                                                                                    |                                                               |                                                                                               | Total: 8 records                                                                                                    |
| Click on a<br>name to se<br>information<br>that studen                                                                               | student<br>ee<br>n about<br>nt                                                              | Click on a link<br>the <b>Report St</b><br>column to star<br>writing a tutori<br>report                                | in<br>atus<br>rt<br>jal                                       | Report S<br>Started<br>report ha<br>has not b<br>student.<br>Complet<br>been sta<br>to studer | Status<br>– indicates that<br>is been started, bu-<br>been released to<br>red – report has<br>rted and released<br>ht. |

#### Writing Tutorial Reports

After clicking on the link in the **Report Status** column (see above) you will enter the tutorial report page in insert mode, where you can start writing your report.

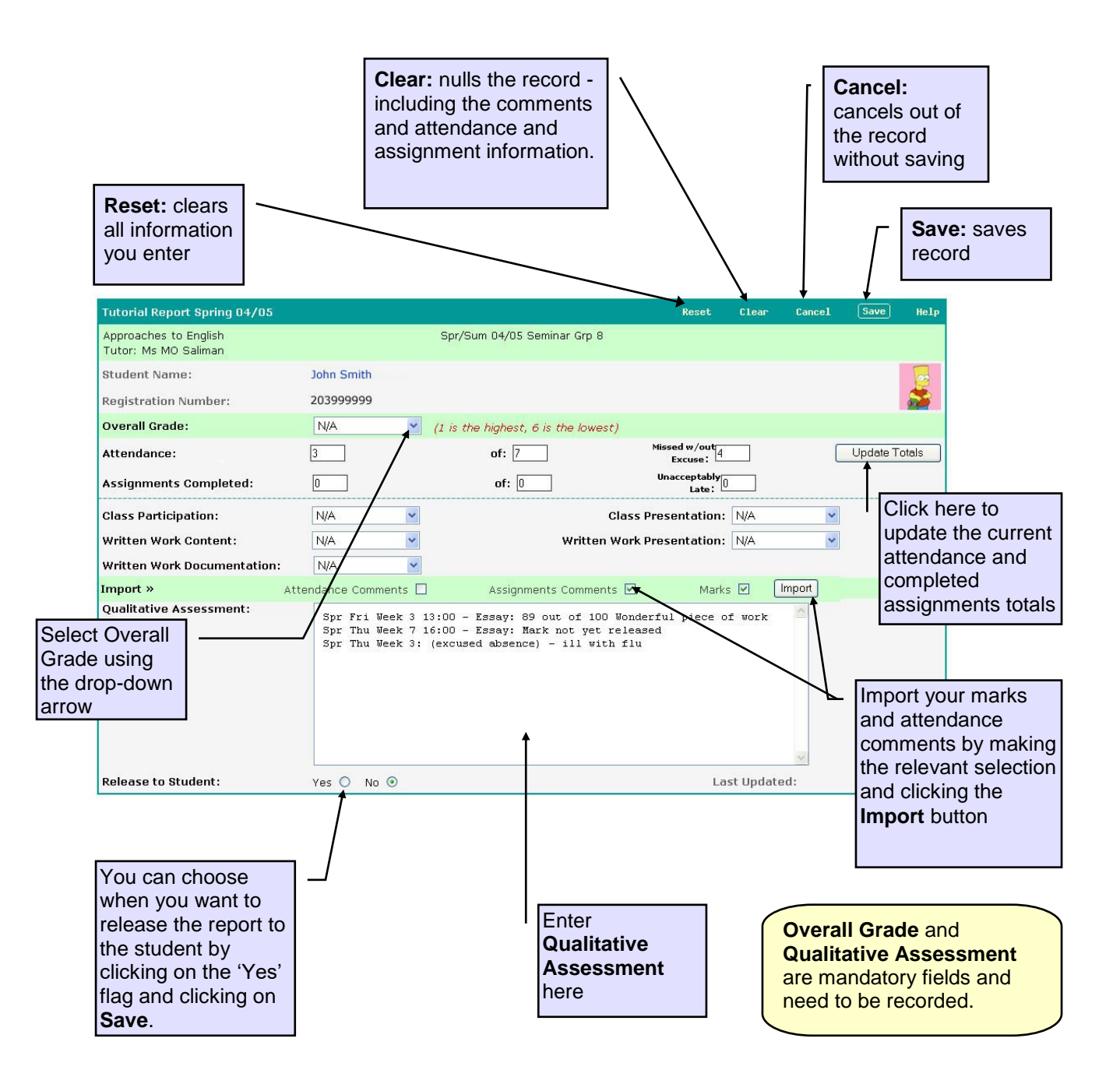

## Teaching Timetable

This section will answer the following questions:

- How do I view my teaching timetable?
- What do I do if any of the information is wrong?

Your teaching timetable gives a weekly view of your teaching sessions and assessment/ assignment deadlines for the term.

You will also be able to use your timetable to:

- View the progress of students in a particular teaching group;
- Record attendance for sessions that have passed;
- Print out attendance registers for sessions due to take place;
- Record marks for contributory assessments or non-contributory assignments

| To view your timetable<br><b>Timetable</b> tab located<br>the page                                                                                                    | e, click on the<br>I at the top of         |                                                                               |                                                                           |                                                                  |
|----------------------------------------------------------------------------------------------------|--------------------------------------------|-------------------------------------------------------------------------------|---------------------------------------------------------------------------|------------------------------------------------------------------|
| Admin                                                                                                    | Research Teachi                            | ng Library                                                                    | Personal                                                                  | Help Logout                                                      |
| Teaching Pages: Course                                                                                                    | Teaching Convening Person                  | al Student: Timetable                                                         | Teaching Admin                                                            | ~                                                                |
| Defaults to the<br>current week<br>of the current<br>term                                                                                                    |                                            | Use the weeks select t                                                        | e arrows to scroll<br>or use the drop-c<br>he correct term a              | through the<br>lown lists to<br>and week                         |
| Your Teaching Timetable                                                                                                    | Spring 04/05, Week « 3 »<br>Timetabl<br>D  | e data maintained by you<br>epartmental Office                                | r                                                                         | Help 🖵 —<br>Total time: O hours                                  |
| Monday 24 Jan                                                                                                    | n Tuesday 25 Jan                           | Wednesday 26 Jan                                                              | Thursday 27 Jan                                                           | Friday 28 Jan                                                    |
| 09:00                                                                                                    |                                            |                                                                               |                                                                           |                                                                  |
| 09:30                                                                                                    |                                            |                                                                               |                                                                           |                                                                  |
| 10:00                                                                                                    |                                            |                                                                               |                                                                           |                                                                  |
| 11:00                                                                                                    | C7004 Cellular                             |                                                                               |                                                                           |                                                                  |
| 11.00                                                                                                    | Biochemistry                               |                                                                               |                                                                           |                                                                  |
| 11:30                                                                                                    | (Tutorial 8)<br>Jms Bui <b>l</b> ding 2C34 |                                                                               |                                                                           |                                                                  |
| 12:00                                                                                                    |                                            |                                                                               |                                                                           |                                                                  |
| 12:30                                                                                                    |                                            |                                                                               |                                                                           |                                                                  |
| 13:00                                                                                                    |                                            |                                                                               |                                                                           | Q3056 Approaches to<br>English (Grp 8) Essay<br>deadline         |
| 13:30                                                                                                    |                                            |                                                                               |                                                                           |                                                                  |
| 14:00                                                                                                    |                                            |                                                                               |                                                                           |                                                                  |
| Click on the course<br>details to <b>enter</b><br><b>attendance records</b> .<br>If the session hasn't<br>yet taken place you<br>can click here to<br><b>print an attendance</b><br><b>register</b> . | Click<br>(e.g.<br>view<br>the s<br>grou    | teaching group<br>Tutorial 8) to<br>the progress of<br>students in this<br>p. | Click co<br>details f<br><b>deadlin</b><br>to enter<br>an asse<br>assignm | urse<br>or a<br><b>e event</b><br>marks for<br>ssment or<br>hent |

If any of your timetable information is incorrect, please contact your Departmental Coordinator in the first instance.

## Academic Advisor Screens

This section will answer the following questions:

- How do I view a list of my academic advisees?
- How do I email my academic advisees?
- What do the students see in their Sussex Direct pages?
- How can I view my academic advisees' study timetables?
- How can I view my academic advisees' course progress?
- How can I view my academic advisees' course assessments?
- Can I view my former academic advisees' details?

#### Viewing Your Academic Advisees

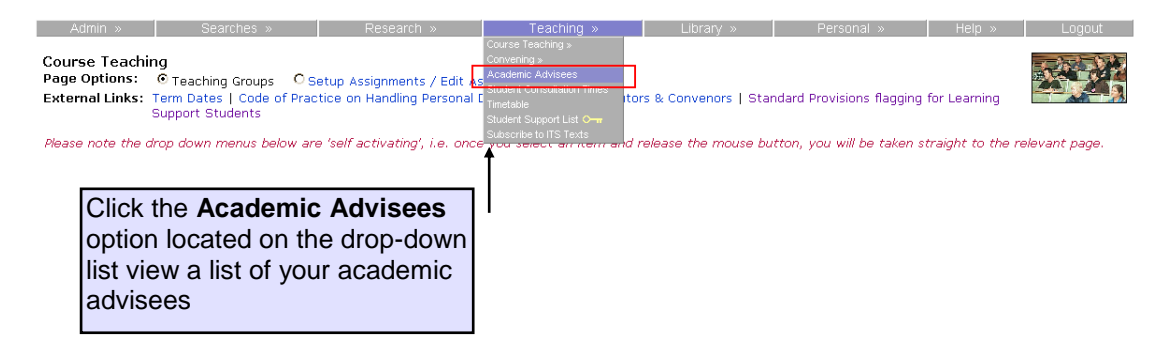

If you have current academic advisees or have been set up as a Supervisor or Referee, clicking on the **Academic Advisees** tab will let you see a list of your academic advisees, students you are providing a reference for and research supervisees. The page will show 5 different tables:

- Undergraduate Academic Advisees
- Postgraduate Academic Advisees
- Research Students
- Referred Students
- Academic Advisees Search (enables you to search for past and current students)

From this list you will be able to:

- View academic advisees individual details
- Email your advisees as a group
- View their photographs

| Click for p<br>to see diff<br>groups of | age options<br>erent<br>student                                | Cl<br>th<br>ea | lick here to displa<br>umbnail photo ag<br>ach of your advise | y a<br>ainst<br>es. | $\setminus$ |             | Click he<br>your adv<br>group | re to<br>/isees | email<br>s as a |
|-----------------------------------------|----------------------------------------------------------------|----------------|---------------------------------------------------------------|---------------------|-------------|-------------|-------------------------------|-----------------|-----------------|
| Academic Advis                          | ees & Research Students                                        |                |                                                               |                     | Related L   | inks        |                               | •               |                 |
| Contents: Undergra                      | aduate Academic Advisees   Postgra                             | duate A        | cademic Advisees   Academic                                   | Advisees Sea        | rch         |             |                               |                 |                 |
| Undergraduate Ad                        | cademic Advisees for A. Tutor                                  |                |                                                               |                     | <b>C</b> 6  | allery 🖸    | Help 🗍                        | —               |                 |
| Student                                 | Programme                                                      | Year           | Department                                                    | Mode                | Status      | From        | То                            | %               |                 |
| A M P                                   | BSc Computer Science                                           | 3              | Informatics                                                   | Continuation        | Resitting   | 04-Jun-2010 | 01-Jul-2011                   | 100             |                 |
| S A                                     | BA English                                                     | 3              | English                                                       | Full time           | Registered  | 04-Jun-2010 | 30-Jun-2010                   | 100             |                 |
| S A                                     | BA Sociology                                                   | 2              | Sociology                                                     | Full time           | Registered  | 04-Jun-2010 | 30-Jun-2011                   | 100             |                 |
| S A                                     | BSc Psychology                                                 | 1              | Psychology                                                    | Full time           | Registered  | 04-Jun-2010 | 30-Jun-2012                   | 100             |                 |
|                                         |                                                                |                |                                                               |                     |             |             | Total: 4 rec                  | ords            |                 |
| L Click on<br>to see d<br>your aca      | the <b>tutee name</b><br>letails for one of<br>ademic advisees |                |                                                               |                     |             |             |                               |                 |                 |

You will also have access to the query table from the **Academic Advisees Search** option. This will enable you to search for your former academic advisees. If you do not have any current academic advisees you will only see this table.

| Academic Advisees Search for A. Tutor |                |                 | Search Help   |
|---------------------------------------|----------------|-----------------|---------------|
| Current/Former                        | UG/PG<br>All 💌 | Taught/Research | Year<br>All 🔽 |

#### Viewing Academic Advisees Study Details

Clicking on a academic advisee's name from the **[academic advisees]** list (see above) will let you see the following details for a academic advisee.

|                   |                                         |                     | r                |            |   |                          | -                                                |                                      |                                   | Page                                      | 28 of 3    | 32   |
|-------------------|-----------------------------------------|---------------------|------------------|------------|---|--------------------------|--------------------------------------------------|--------------------------------------|-----------------------------------|-------------------------------------------|------------|------|
| $\int$            | General Student<br>Information          | ] /                 | email student    |            |   | ıt                       | Click here to v<br>academic advi<br><b>pages</b> |                                      |                                   | <i>r</i> iew your<br>risee's <b>study</b> |            |      |
| Student Details:  |                                         |                     |                  |            |   |                          |                                                  |                                      |                                   | Help                                      | 0 -        | -    |
| Name:             | John Smith                              |                     |                  |            |   |                          |                                                  |                                      | 1                                 | mm                                        |            |      |
| Email:            | J.Smith@sussex                          | .ac.uk              |                  |            |   |                          |                                                  |                                      |                                   |                                           |            |      |
| Reg Number:       | 20399999                                |                     |                  |            |   |                          |                                                  |                                      |                                   | $[\bigcirc ]$                             |            |      |
| Degree:           | BA English                              |                     |                  |            |   |                          |                                                  |                                      |                                   | y-                                        |            |      |
| Department:       | English                                 |                     |                  |            |   |                          |                                                  |                                      | ×                                 | Mr.                                       | 9.2        |      |
| School:           | School of Huma                          | nities              |                  |            |   |                          |                                                  |                                      | 5                                 |                                           |            | $\ $ |
| Study Year:       | 3                                       |                     |                  |            |   |                          |                                                  |                                      | <u> </u>                          |                                           |            |      |
| Status:           | Registered                              |                     |                  |            |   |                          |                                                  |                                      |                                   | R                                         |            |      |
| Personal Tutor:   | Dr Jane Smith                           |                     |                  |            |   |                          |                                                  |                                      | Viev                              | v my Study F                              | Pages      |      |
| Term Progress Su  | ummary:<br>Year: 04/05 💌                |                     |                  |            |   |                          |                                                  |                                      |                                   | Help                                      | <u>р</u> – |      |
| 1                 | Week                                    | 1                   | 2                | 3          | 4 | 5                        | 6                                                | 7                                    | 8                                 | 9                                         | 10         | 1    |
| English Literatur | e 1880 - 1940 (Q3018) Lectu             | ire 1               |                  |            |   |                          |                                                  | I                                    |                                   | Attend                                    | ed: O of C | )    |
| No tutor-marked   | course work                             |                     |                  |            |   |                          |                                                  |                                      |                                   |                                           |            | 4    |
| English Literatur | e 1880 - 1940 (Q3018) Semi              | nar 6               |                  | 1          |   |                          |                                                  |                                      |                                   | Attend                                    | ed: 7 of 7 | 2    |
| Essay* (out of 10 | 0)                                      |                     |                  |            |   |                          |                                                  |                                      | -                                 |                                           |            | ł.   |
| Post-war Europe   | an Cinema (EM055) Film 1                |                     |                  |            |   |                          |                                                  |                                      |                                   | Attend                                    | ed:6of8    | 3    |
| No tutor-marked o | ourse work                              |                     |                  |            |   |                          |                                                  |                                      |                                   |                                           |            |      |
| Post-war Europe   | an Cinema (EM055) Seminai               | r 3                 |                  |            |   |                          |                                                  |                                      |                                   | Attend                                    | ed: 7 of 8 | 3    |
| No tutor-marked o | cpurse work                             |                     |                  |            |   |                          |                                                  |                                      |                                   |                                           |            | 1    |
|                   | Use drop-down<br>term and year<br>years | n list to<br>and vi | o char<br>iew pa | nge<br>ist |   | [Te<br>sho<br>ass<br>aca | rm Pr<br>ws the<br>essme<br>demic                | ogres<br>e atter<br>ent rec<br>advis | s Sun<br>Idance<br>cord fo<br>ee. | and<br>r your                             |            |      |

As a personal tutor you will be able to view the progress of your academic advisee from the **[Term Progress Summary]** table. This table will show you a summary of attendance, assessment and assignment marks.

The assessment information presented here may show marks that have not yet been released to the student.

#### Viewing Your Academic Advisees Study Pages

As an academic advisor you will have access to see the your academic advisees' study pages in Sussex Direct. This means you can view what the student sees in Sussex Direct. This will only be limited to their study pages, no personal information about the student will be displayed here.

To view your personal tutee's study pages click on the name of the student from the

[Academic Advisees List], then click on the View my Study Pages button from the [Academic Advisees Information] table (see above).

Clicking on the **View my Study Pages** button will open a new page in Sussex Direct showing you what the student sees in their Sussex Direct pages.

You will be able to navigate to the following areas in your academic advisee's study pages:

- Programme
- Syllabus
- Course Resources
- Course Results
- Study Timetable

#### **Programme**

When you open up your advisee's study pages you will automatically go to their programme information.

This gives general information about the student's programme and registration status

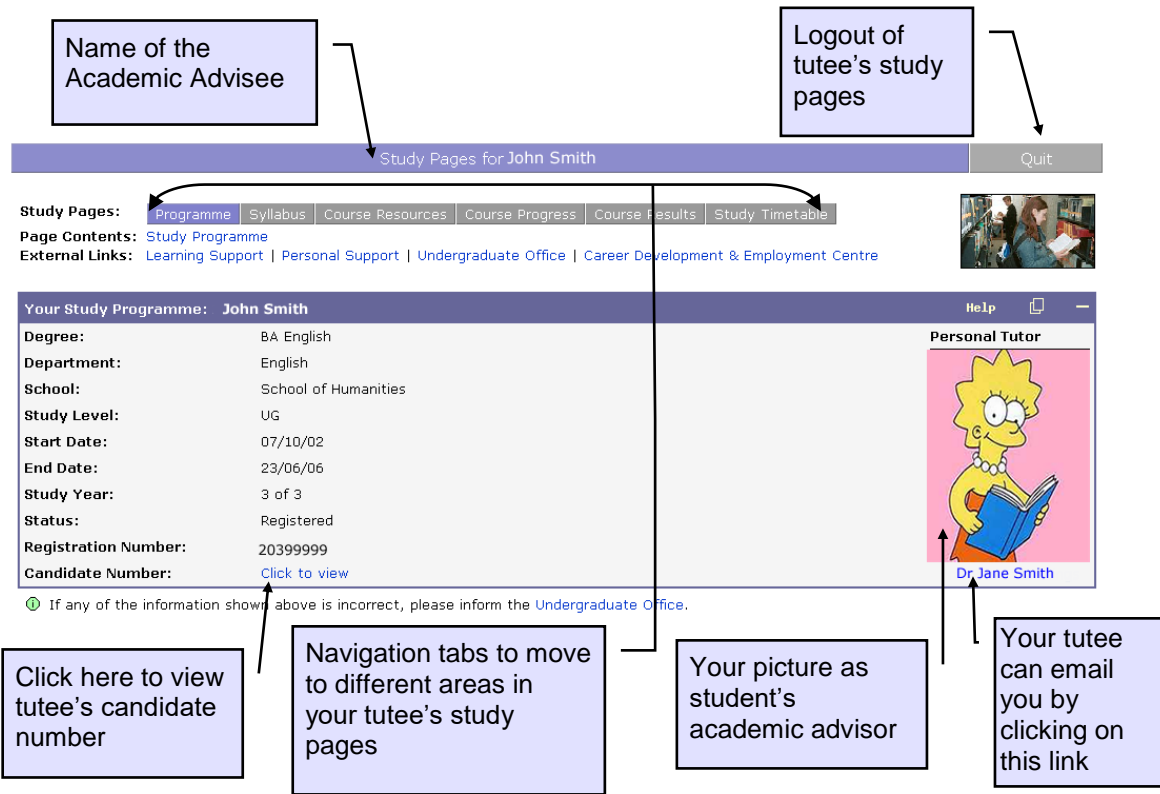

#### **Syllabus**

Click the **Syllabus** tab located at the top of the page.

Programme Syllabus Course Resources Course Progress Course Results Study Timetable

This gives the student the syllabus information for their degree programme, including course and assessment information.

| Study            | Pages:                  | Programme Syllabu                            | Course Resources Course Progress Course Results Study Timetable        |       | A.Z.  |         |
|------------------|-------------------------|----------------------------------------------|------------------------------------------------------------------------|-------|-------|---------|
| Page (<br>Extern | Contents:<br>Ial Links: | Syllabus: L4504T Soci<br>Sociology web pages | al Rsch Meth PGdip (DIP(PG)) 2004 entry                                |       |       |         |
| Syllab           | us: L4504               | T Social Rsch Meth P                         | Gdip (DIP(PG)) 2004 entry                                              |       | Help  | 0 -     |
| Year             | Term                    | Syllabus Rule                                | Course Title                                                           | Code  | Level | Credits |
| 1                | AUTUMN                  | 1 of these options                           | Research Design in Cross-Cultural Context                              | 502X8 | M     | 15      |
|                  |                         |                                              | Research Design in the Social Sciences                                 | 501X8 | М     | 15      |
|                  |                         | Core course                                  | Philosophy of Science and Social Science Research Practice             | 500X8 | М     | 15      |
|                  | SPRING                  | 1 of these options                           | Action Research                                                        | 510X8 | M     | 15      |
|                  |                         |                                              | Case Study Methods                                                     | 512X8 | М     | 15      |
|                  |                         |                                              | Ethnographic methods of data collection                                | 507X8 | М     | 15      |
|                  |                         |                                              | Feminist Research Methods                                              | 845P4 | М     | 15      |
|                  |                         |                                              | Life Story Data Analysis                                               | 514X8 | М     | 15      |
|                  |                         |                                              | Mass Observation and Qualitative Methodology                           | 508X8 | М     | 15      |
|                  |                         |                                              | Policy and programme evaluation research                               | 511X8 | М     | 7.5     |
|                  |                         |                                              | Qualitative Data Collection: The in-depth interview, from talk to text | 526X8 | М     | 15      |
|                  |                         |                                              | Course information                                                     |       |       |         |

#### **Course Resources**

Click on the **Course Resources** tab located at the top of the page.

Programme Syllabus Course Resources Course Progress Course Results Study Timetable

This tab enables the student to access a variety of course resource information such as:

- Past Exam Papers
- Reading Lists
- Assessment Information

| Study Pages: Programme Syllal                                                            | ius Cour  | rse Resources Co   | ourse Progr  |                              | urse Results   Study                                       | Timetable          | e                 |                                | ( Y 🛄            |   |
|------------------------------------------------------------------------------------------|-----------|--------------------|--------------|------------------------------|------------------------------------------------------------|--------------------|-------------------|--------------------------------|------------------|---|
| Page Contents: Course Resources<br>External Links: Term Dates                            |           |                    |              |                              |                                                            |                    |                   |                                |                  |   |
| Hint: use the Term and Year menus a                                                      | t the top | of each table to s | specify a te | erm and/                     | or year other than t                                       | the currer         | nt term.          |                                |                  |   |
| Course Resources for John Smith                                                          |           |                    |              |                              |                                                            |                    |                   | Help                           | 0 -              |   |
| Term: Spring 💌 Year: 04/05 💌                                                             |           |                    |              |                              |                                                            |                    |                   |                                |                  |   |
| Course                                                                                   | Code      | Terms 🔶            | Readin       | g List                       | Course Notes                                               | Past I             | Exam Papers       | Credits                        | Level            |   |
| Post-war European Cinema                                                                 | EM055     | Aut/Spr/Sum        | Ш.           |                              | -                                                          | 3 available        |                   | 60                             | 3                | ٦ |
| English Literature 1880 - 1940                                                           | Q2018     | Spr/Sum            | L A          | 1                            | -                                                          | 3                  | available         | 36                             | 2                |   |
| If you believe any of the informat<br>Click here for<br>course assessment<br>information | on shown  | here is incorrect, | please dor   | Link<br>syst<br>reac<br>avai | s to the libra<br>em for acces<br>ling lists, wh<br>lable. | ry<br>ss to<br>ere | Ac<br>exa<br>in l | cess pa<br>am pape<br>PDF fori | st<br>ers<br>mat |   |

#### **Course Progress**

Click on the **Course Progress** tab located at the top of the page.

Programme Syllabus Course Resources Course Progress Course Results Study Timetable

This table provides the student with an overview of their course progress by term and year.

The following information can be accessed from here using the table links:

- Course Tutors' Contact Details
- Contributory Coursework Assessment Marks
- Non-Contributory Assignment Marks
- Attendance Summary
- Tutorial Report

| Use the di<br>lists to nav<br>past terms<br>years                                                                                                    | op-dov<br>vigate t<br>and | vn<br>o<br>contact<br>informatio                                       | tor<br>n                                                              |               | Click for a breakdown of<br>contributory and non-<br>contributory coursework<br>marks |                 |  |  |
|----------------------------------------------------------------------------------------------------|---------------------------|------------------------------------------------------------------------|-----------------------------------------------------------------------|---------------|---------------------------------------------------------------------------------------|-----------------|--|--|
| Study Pages:         Programme         Sylla           Page Contents:         Course Progress         External Links:         Term Dates           Hint:         use the Term and Year menus         Statemenus         Statemenus | bus Cour                  | se Resources Course Progre                                             | ss   Course Results<br>m and/or year oth                              | Study Timetab | ole<br>ent term.                                                                      |                 |  |  |
| Course Progress for John Smith                                                                                                    |                           |                                                                        |                                                                       |               |                                                                                       | Help 🗍 —        |  |  |
| Term: Spring 💌 Year: 04/05 💌                                                                                                    |                           |                                                                        |                                                                       |               |                                                                                       |                 |  |  |
| Course                                                                                                    | Code                      | Group                                                                  | Tutor(s)                                                              | Submitted     | Attended                                                                              | Tutorial Report |  |  |
| English Literature 1880 - 1940                                                                                                    | Q3018                     | Assessed coursework                                                    |                                                                       | 0/0           |                                                                                       |                 |  |  |
|                                                                                                    |                           | Lecture 1                                                              | L L                                                                   |               | 0/0                                                                                   |                 |  |  |
|                                                                                                    |                           |                                                                        | •                                                                     |               | 0,0                                                                                   |                 |  |  |
|                                                                                                    |                           | Seminar 6                                                              | Adam Smith                                                            |               | 7/7                                                                                   |                 |  |  |
| Post-war European Cinema                                                                                                    | EM055                     | Seminar 6<br>Film 1                                                    | Adam Smith<br>Barbara Smith                                           |               | 7/7 6/8                                                                               |                 |  |  |
| Post-war European Cinema                                                                                                    | EM055                     | Seminar 6<br>Film 1<br>Seminar 3                                       | Adam Smith<br>Barbara Smith<br>Barbara Smith                          |               | 7/7<br>6/8<br>7/8                                                                     | Grade: 1        |  |  |
| Post-war European Cinema                                                                                                    | EM055                     | Seminar 6<br>Film 1<br>Seminar 3<br>John is an excellent student - a r | Adam Smith<br>Barbara Smith<br>Barbara Smith<br>eal pleasure to teach |               | 7/7<br>6/8<br>7/8                                                                     | Grade: 1        |  |  |

The information that the student can see on their **Course Progress** pages may not be as up to date as the information you can see from the **[Term Progress Summary]** table in your Sussex Direct Pages (see page 21).

#### **Course Results**

Click on the **Course Results** tab located at the top of the page.

Programme Syllabus Course Resources Course Progress Course Results Study Timetable

The Course Results table displays the student's contributory assessments only – this includes all modes of assessed work that have been completed. No non-contributory information is displayed here.

| Study  <br>Page C<br>Extern<br>Please  <br>All ma | Pages: Progr<br>contents: Course<br>al Links: Transc<br>note, the credit v<br>rks are provision           | amm<br>Res<br>cripts<br>value<br>nal u              | e Syllabus C<br>ults<br>: and Alumni Ser<br>s shown below :<br>ntil finalised ar | iourse Re<br>vices<br>for each<br>nd ratifi | esources<br>course w<br>ed by the | Course Pr<br>ill not be a<br>relevant | ogress Course Re<br>warded if you fail t<br>Examination Boa | sults Study Timetable the course. |      |             |         |
|---------------------------------------------------|----------------------------------------------------------------------------------------------------|-----------------------------------------------------|----------------------------------------------------------------------------------|---------------------------------------------|-----------------------------------|---------------------------------------|-------------------------------------------------------------|-----------------------------------|------|-------------|---------|
| Cours                                             | e Results for <b>Jo</b> h                                                                                 | n Si                                                | nith (2039999                                                                    | 9)                                          |                                   |                                       |                                                             |                                   |      | Help [      | ) —     |
| Progra                                            | amme: BA English                                                                                          |                                                     |                                                                                  |                                             |                                   | Statu                                 | s: Registered                                               |                                   | ٦    | Fotal Credi | ts: 360 |
| Year                                              | Course                                                                                                    | rse Code Session Attempt Assessed By                |                                                                                  |                                             |                                   |                                       |                                                             | Credits                           | Mark | Notes       |         |
| 3                                                 | 3 English Literature 1880 - 1940                                                                          |                                                     | Q3018                                                                            | 04/05                                       | Initial                           | Coursework + Unseen Examination       |                                                             | 36                                | TBA  |             |         |
|                                                   | Post-war Europe                                                                                           | Post-war European Cinema                            |                                                                                  |                                             | 04/05                             | Initial                               | Dissertation + Uns                                          | 60                                | TBA  |             |         |
|                                                   | Special Author:                                                                                           | Dick                                                | əns                                                                              | Q3003                                       | 04/05                             | Initial                               | Dissertation                                                |                                   | 24   | TBA         |         |
| 2                                                 | American Cinema                                                                                           | rican Cinema EM016 03/04 Initial Coursework + Essay |                                                                                  |                                             |                                   | ay                                    | 36                                                          | 67.50%                            |      |             |         |
|                                                   | English Literature 1600 - 1742 Q3015 03/04 Initial                                                        |                                                     |                                                                                  |                                             | Coursework + Uns                  | 36                                    | 55.00%                                                      |                                   |      |             |         |
| Sorte                                             | Click <u>Coursework</u> to<br>see breakdown of<br>marks attained for a<br>piece of assessed<br>coursework |                                                     |                                                                                  |                                             |                                   |                                       |                                                             |                                   |      |             |         |

#### **Study Timetable**

Click on the Study Timetable tab located at the top of the page.

Programme | Syllabus | Course Resources | Course Progress | Course Results | Study Timetable

The study timetable page gives the student a view of their weekly timetable for each term.

| Study Pages:       Programme       Syllabus       Course Resource       B         Page Contents:       Study Timetable       External Links:       Campus Map   Timetabling and Room Bookings       B |                               |                                      |                 |                          |                     |  |  |  |
|----------------------------------------------------------------------------------------------------|-------------------------------|--------------------------------------|-----------------|--------------------------|---------------------|--|--|--|
| Your S                                                                                                    | Study Timetable Spring 04/    | 05, Week « 9 » : John Smit           | h               |                          | Help 🖵 —            |  |  |  |
| Timeta                                                                                                    | able compiled from data enter | ed by <u>your Departmental Offic</u> | 28              |                          | Total time: 8 hours |  |  |  |
|                                                                                                    | Monday 7 Mar                  | Tuesday 8 Mar                        | Wednesday 9 Mar | Thursday 10 Mar          | Friday 11 Mar       |  |  |  |
| 09:00                                                                                                    |                               |                                      |                 |                          |                     |  |  |  |
| 09:30                                                                                                    |                               |                                      |                 |                          |                     |  |  |  |
| 10:00                                                                                                    | English Literature 1880 -     |                                      |                 |                          |                     |  |  |  |
| 10:30                                                                                                    | 1940 (Lecture 1)<br>Arts A 02 |                                      |                 |                          |                     |  |  |  |
| 11:00                                                                                                    |                               |                                      |                 |                          |                     |  |  |  |
| 11:30                                                                                                    |                               |                                      |                 |                          |                     |  |  |  |
| 12:00                                                                                                    |                               |                                      |                 |                          |                     |  |  |  |
| 12:30                                                                                                    |                               |                                      |                 |                          |                     |  |  |  |
| 13:00                                                                                                    |                               |                                      |                 | Post-war European Cinema |                     |  |  |  |
| 13:30                                                                                                    |                               |                                      |                 | Arts D D109              |                     |  |  |  |
| 14:00                                                                                                    |                               |                                      |                 |                          |                     |  |  |  |
| 14.00                                                                                                    |                               |                                      |                 |                          |                     |  |  |  |